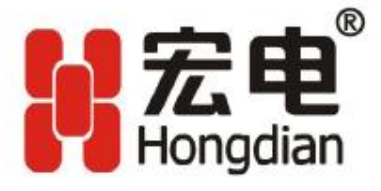

# H7118 DTU 使用说明书

**深圳市宏电技术股份有限公司** 深圳市滨河大道上沙创新科技园14栋5-6楼 电话: (755)88864288 传真: (755)83404677 邮政编码: 518048 网址: www.hongdian.com www.mdtu.com

> © 版权所有 **1997-2008 M80-892001-01 Release 2.8.1**

# 手册声明

# 版权

本使用说明书包含的所有内容均受版权法的保护,未经深圳市宏电技术股份有限公司 的书面授权,任何组织和个人不得以任何形式或手段对整个说明书和部分内容进行复 制和转载。

# 商标

₩、₩蒸點、Hongdian、GPRS DTU、MDTU、宏电、宏电技术、深圳宏电、Galaxy等是深 圳市宏电技术股份有限公司的商标和徽标,本说明书中提及到的其他商标和徽标由拥 有该商标和徽标的机构所有,宏电公司并无拥有其它商标或徽标的权利。

|   | =   |
|---|-----|
|   | - ম |
| н | シン  |

| 第一章              | 说明书介绍                                        | 4        |
|------------------|----------------------------------------------|----------|
| 1.1              | 目的                                           | 4        |
| 1.2              | 适用范围                                         | 4        |
| 1.3              | 版本信息                                         | 4        |
| 1.4              | 本书约定                                         | 5        |
| 1.5              | 技术支持                                         | 6        |
| 1.6              | 缩略语和术语                                       | 7        |
| 第二章              | 产品介绍                                         | 11       |
| 2.1              | 产品简介                                         | 11       |
|                  | 2.1.1 型号说明                                   | 14       |
|                  | 2.1.2 产品外观                                   |          |
|                  | 2.1.3 其他配件                                   |          |
| 2.2              | 系统功能与特点                                      |          |
|                  | 2.2.1 基本功能、特点                                |          |
|                  | 2.2.2 增强功能                                   |          |
|                  | 2.2.3 局级功能                                   |          |
| 2.3              | 拉不参数                                         | 17       |
| 2.4              | 女袋祝呀                                         | 18<br>10 |
|                  | 2.4.1 入线和SIM下女袋                              | 18<br>10 |
| 母一五              | 2.4.2                                        |          |
| <b>弗二</b> 早      | <b>炎师</b> 仅直                                 | 25       |
| 3.1              |                                              |          |
| 3.2              |                                              |          |
|                  | 3.2.1 DIU配直 (C)                              |          |
|                  | 3.2.2 侯庆侧风(I)                                |          |
|                  | 3.2.3 同级功能 (F)                               | 40       |
|                  | 3.2.4 以直(D)<br>3.2.5 版太信自(M                  | 40       |
|                  | 3.2.6 复位 (Reset)                             | 48       |
| 笛皿音              | ·□···································        | 50       |
| <b>邓円平</b><br>11 | [又/1] [2] ·································· | 50       |
| 4.1              | 如伙泪示                                         | 50       |
| 4.3              | 大端(2/1)6/ J                                  | 51       |
| <b>财</b> 争一      | <b>招级终端设置</b>                                | 53       |
| rij - <b>1</b>   | 通讯端口设置                                       | 53       |
| 2                | 显代消□ <u>反</u> 量                              | 53       |
| <u>-</u> .<br>3. | 编码设置                                         |          |
| 4.               | ASCII 码设置                                    |          |
| 附录二              | 调试案例                                         | 56       |
| 1.               | 第一步 建立数据服务中心(DSC)                            |          |
| 2.               | 第二步 设置DTU参数                                  |          |
| 3.               | 第三步 DTU与DSC进行通讯                              |          |
| 4.               | 第四步 DTU接入下位机并与DSC进行通讯                        | 59       |
|                  |                                              |          |

# 第一章 说明书介绍

本章主要描述了本手册已经具备的功能和作用,同时也告诉了读者应该如何去阅 读本手册,使其作为安装使用宏电® H7118 DTU设备的最佳指导文档。:

- 1. 目的
- 2. 适用范围
- 3. 版本信息
- 4. 本书约定
- 5. 技术支持
- 6. 缩略语和术语

# 1.1 目的

本说明书用于指导宏电<sup>®</sup> H7118 DTU安装调试

# 1.2 适用范围

本说明书适用计算机通讯网络及电子技术人员,网络设备管理员和其他需要使用宏电<sup>®</sup>H7118 DTU的相关管理人员。

# 1.3 版本信息

根据市场和用户的需要,宏电<sup>®</sup>H7118 DTU产品会作相关的功能调整以及 技术改进,另外,由于编写人员各种原因都可能引起说明书内容修订,下 面表格明晰宏电<sup>®</sup>H7118 DTU产品说明书在不同时期的修订版本及修订原 因说明。

| 序号 | 版本号   | 修订部门 | 参与部门 | 修订日期       | 修订内容                                                                     |
|----|-------|------|------|------------|--------------------------------------------------------------------------|
| 1  | 2.6.1 | 研发中心 | 市场部  | 2004-12-31 | 增加附录二:调<br>试案例                                                           |
| 2  | 2.7.1 | 研发中心 | 市场部  | 2005-10-08 | 增加多数据中心<br>功能配置使用说<br>明,修改部分错<br>误                                       |
| 3  | 2.8.1 | 研发中心 | 市场部  | 2008-09-18 | <ol> <li>修改了产品<br/>功能描述和<br/>硬件变更,</li> </ol>                            |
|    |       |      |      | 2008-09-25 | 2. 增加了新的<br>信息,                                                          |
|    |       |      |      |            | <ol> <li>对文档结构<br/>进行了调整<br/>和优化</li> </ol>                              |
|    |       |      |      |            | <ol> <li>对一些语言<br/>描述和表达<br/>不准确的或<br/>者错误的信<br/>息进行了修<br/>正。</li> </ol> |
|    |       |      |      |            |                                                                          |

表-1.1:版本信息表

# 1.4 本书约定

为了方便使用快速阅读本书,在本书中我们有一些简称、图示、说明、安全警示、使用技巧等约定如下:

表-1.2:约定说明表-下图超出页面范围,请调整;H7000释义说明没有

| 约定项   | 释义说明                                     | 备注                |
|-------|------------------------------------------|-------------------|
| H7118 | 是指宏电 <sup>®</sup> H7118 GPRS DTU<br>系列产品 | 出现在第二章节之后的过<br>程中 |

| H7000 |                                           | 出现在第二章节之后的过<br>程中    |
|-------|-------------------------------------------|----------------------|
|       | 安装调试过程中的可以节省时间的小窍门或者经验总结                  | 出现在本手册安装和调试<br>过程    |
|       | 提示使用者或者相关阅读者需<br>要特别记住的一些重要信息或<br>者参数说明   | 出现在本手册使用操作过<br>程     |
|       | 严重警告提示,如使用的温度<br>环境不当、电压环境不稳定等            | 一般出现在本手册产品介绍和安装说明过程  |
|       | 一般警示:提示用户在使用或<br>者调试时的一些非法操作或者<br>不当的使用操作 | 出现在本手册第一章之外<br>的说明过程 |

# 1.5 技术支持

为使您快速解决使用过程中遇到的问题,获得硬件,操作系统,安装调试等问题的正确解决方案。请按以下方式联系:

# ( 电话服务:

| 技术专   | 线: | 400-00-64288-2                       |
|-------|----|--------------------------------------|
|       |    | 0755-88864288-2                      |
| 投诉电话: |    | 400-00-64288-3<br>0755-88864288-8126 |
| 传     | 真: | 0755-83404677                        |

# \* 电子邮件服务:

| 技术支持: | support@hongdian.com |
|-------|----------------------|
| 服 务:  | service@hongdian.com |

# 8 网络及论坛服务:

| 公司网址: | <u>www.hongdian.com</u>  |
|-------|--------------------------|
| 论坛服务: | http://www.mdtu.com/bbs/ |

# 1.6 缩略语和术语

本说明书所涉及的专有缩写字母含义:

| APN   | 接入点名称 Access Point Name             |
|-------|-------------------------------------|
| APP   | 应用业务 Application                    |
| ATM   | 异步转移模式 Asynchronous Transfer Mode   |
| ATM   | 自动柜员机 Auto Table Machine            |
| AuC   | 鉴权中心 Authentication Centre          |
| BG    | 边际网关 Border Gateway                 |
| BGP   | 边际网关协议 Border Gateway Protocol      |
| BSC   | 基站控制器 Base Station Controller       |
| BSS   | 基站系统 Base Station System            |
| BSSGP | 基站系统GPRS协议 BSS GPRS Protocol        |
| BTS   | 基站收发系统Base Transceiver System       |
| CDMA  | 码分多址 Code Division Multiple Access  |
| CDR   | 呼叫详细记录 Call Detail Record           |
| CGF   | 计费网关功能 Charging Gateway Function    |
| CSD   | 电路交换数据 Circuit Switch Data          |
| DDN   | 数字数据网 Digital Data Network          |
| DDP   | DTU DSC通信协议 DTU DSC Protocol        |
| DHCP  | 动态主机配置协议 Dynamic Host Configuration |
|       | Protocol                            |
| DNS   | 域名系统Domain Name System              |
| DSC   | 数据业务中心Data Service Center           |
| DTU   | 数据终端单元Data Terminal Unit            |
|       |                                     |

| EGP      | 外部网关协议External/Exterior Gateway Protocol   |
|----------|--------------------------------------------|
| EIGRP    | 外部Internet组路由协议 External/Exterior Internet |
|          | Group Routing Protocol                     |
| EMC      | 电磁兼容 Electro Magnetic Compatibility        |
| ESP      | 静电防护Electro Static Precautions             |
| ETSI     | 欧洲电信标准协会 European Telecommunications       |
|          | Standards Institute                        |
| GGSN     | GPRS支持节点网关 Gateway GPRS Support Node       |
| GMSC     | 移动交换中心网关 Gateway MSC                       |
| GPRS     | 通用分组无线业务 General Packet Radio Service      |
| GSM      | 全球移动通信系统 Global System for Mobile          |
|          | Communications                             |
| GSNGPRS  | 支持节点GPRS Support Node                      |
| GTP GPRS | 隧道协议GPRS Tunneling Protocol                |
| GTP-id   | GTP标识 GTP Identity                         |
| HLR      | 注册地信息注册器 Home Location Register            |
| HSCSD    | 高速电路交换数据 High Speed Circuit Switch Data    |
| IGMP     | 互联网组管理协议 Internet Group Management         |
|          | Protocol                                   |
| IGRP     | 互联网网关路由协议 Internet Gateway Routing         |
|          | Protocol                                   |
| IN       | 智能网 Intelligent Network                    |
| IP       | 互联网协议 Internet Protocol                    |
| IPv4     | IP协议第4版 IP version 4                       |
| IPv6     | IP协议第6版 IP version 6                       |
| IPSEC    | IP安全协议 IP Secure Protocol                  |
| ISDN     | 综合数字业务网络 Integrated Services Digital       |
|          | Network                                    |
| ISP      | 互联网业务提供商 Internet Service Provider         |
| L2TP     | 第二层隧道协议 Layer 2 Tunneling Protocol         |
| LA       | 位置区域 Location Area                         |
| LLC      | 逻辑链路控制 Logical Link Control                |
| MAP      | 移动应用部分 Mobile Application Part             |
| MDNS     | 移动域名系统 Mobile Domain Name System           |
| MDTU     | 移动数据终端单元 Mobile Data Terminal Unit         |

| MIB          | 管理信息库 Management Information Base                                             |
|--------------|-------------------------------------------------------------------------------|
| MS           | 移动台 Mobile Station                                                            |
| MSC          | 移动交换中心 Mobile Switching Center                                                |
| MT           | 移动终端 Mobile Terminal                                                          |
| MTBF         | 平均故障时间 Mean Time Between Failure                                              |
| MTTR         | 平均维护时间 Mean Time To Recovery                                                  |
| N/A          | 不可用 Not Applicable                                                            |
| NAS          | 网络接入服务器 Network Access Server                                                 |
| NAT          | 网络地址转换 Network Address Translation                                            |
| NTP          | 网络时间协议 Network Time Protocol                                                  |
| O&M          | 运行和维护 Operations & Maintenance                                                |
| РАР          | 密码授权协议 Password Authentication Protocol                                       |
| PDP          | 分组数据协议 Packet Data Protocol                                                   |
| PDN          | 分组数据网络 Packet Data Network                                                    |
| PLMN         | 公众陆地移动网络 Public Land Mobile Network                                           |
| POS          | 销售终端 Point of Sales                                                           |
| PTM-G        | 点对多点群呼 Point-to-Multipoint Group Call                                         |
| PTM-M        | 点对多点多播 Point-to-Multipoint Multicast                                          |
| QoS          | 服务质量 Quality of Service                                                       |
| RA<br>RADIUS | 路由范围 Routing Area<br>远程授权拨入用户服务 Remote Authentication<br>Dial In User Service |
| RIP          | 路由信息协议 Routing Information Protocol                                           |
| RSC          | 注册业务中心 Register Service Center                                                |
| RTOS         | 实时操作系统 Real Time Operating System                                             |
| RTP          | 实时传输协议 Real-time Transport Protocol                                           |
| RTU          | 远方终端单元 Remote Terminal Unit                                                   |
| RSVP         | 资源预留协议 Resource reSerVation Protocol                                          |
| SCADA        | 监控与数据采集系统 Supervisory Control and Data                                        |
|              | Acquisition                                                                   |
| SGSN         | GPRS服务支持节点 Serving GPRS Support Node                                          |
| SIM          | 用户标识模块 Subscriber Identity Module                                             |
| SMS          | 短消息业务 Short Message Service                                                   |
| SMSC         | 短消息服务中心 Short Message Service Center                                          |
| SNMP         | 简单网络管理协议 Simple Network Management<br>Protocol                                |

| STK  | SIM卡工具包 SIM Tool Kits                    |
|------|------------------------------------------|
| ТСР  | 传输控制协议 Transmission Control Protocol     |
| TDMA | 时分多址 Time Division Multiple Access       |
| TMN  | 电信管理网络 Telecommunication Managed         |
|      | Network                                  |
| UDP  | 用户自带寻址信息协议 User Datagram Protocol        |
| UIM  | 用户标识模块 User Identify Module              |
| UMTS | 通用移动电信系统 Universal Mobile                |
|      | Telecommunication System                 |
| USSD | 非结构化补充业务数据 Unstructured<br>Supplementary |
|      | Service Data                             |
| UTK  | UIM卡工具包 UIM Tool Kits                    |
| VLR  | 访问地注册器 Visitor Location Register         |
| WAN  | 广域网 Wide Area Network                    |
| WAP  | 无线应用协议 Wireless Application Protocol     |
| WDDN | 无线DDN Wireless Digital Data Net          |

# 第二章 产品介绍

本章主要从宏电H7118 DTU系列产品的应用特性、性能参数、外观、安装等方面向 读者介绍产品的相关使用信息:

- 1. 产品简介
- 2. 系统功能与特点
- 技术参数
- 4. 安装说明

# 2.1 产品简介

GPRS通用分组无线业务(General Packet Radio Service)是在现有GSM系统 上发展出来的一种新的承载业务,目的是为GSM用户提供分组形式的数据 业务。GPRS采用与GSM相同的无线调制标准、相同的频带、相同的突发结 构、相同的跳频规则以及相同的TDMA帧结构,这种新的分组数据信道与当 前的电路交换的话音业务信道极其相似。因此,现有的基站子系统(BSS)从 一开始就可提供全面的GPRS覆盖。GPRS具有以下应用特点:

- I GPRS采用分组交换技术,每个用户可同时占用多个无线信道,同一无 线信道又可以由多个用户共享,资源被有效的利用,数据传输速率高 达160Kbps。
- Ⅰ GPRS是一种新的移动数据通信业务,在移动用户和数据网络之间提供 一种连接,给移动用户提供高速无线IP或X.25服务。
- I GPRS允许用户在端到端分组转移模式下发送和接收数据,而不需要利用电路交换模式的网络资源,从而提供了一种高效、低成本的无线分组数据业务。
- I GPRS特别适用于间断的、突发性的和频繁的、少量的数据传输,也适用于偶尔的大数据量传输。

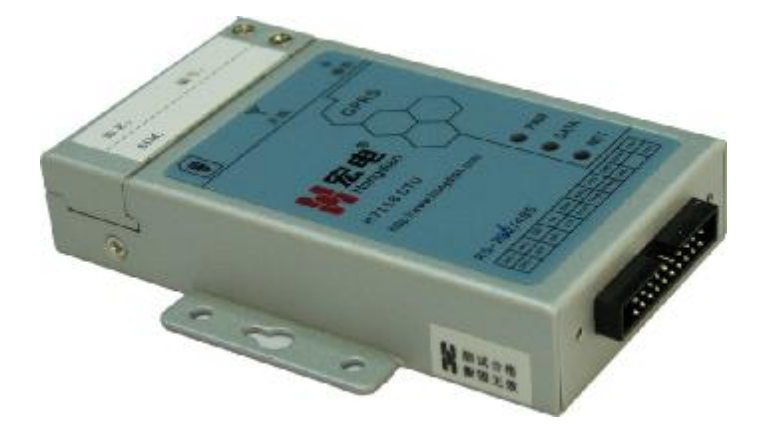

图2-1: H7118产品外观

- I GPRS理论带宽可达171.2Kbps,实际应用带宽大约在40~100Kbps,在 此信道上提供TCP/IP连接,可以用于INTERNET连接、数据传输等应用。
- I 使用GPRS技术实现数据分组发送和接收,用户永远在线且按流量计费,迅速降低了服务成本。

深圳市宏电技术股份有限公司开发的H7000无线DDN通信系统为用户提供 高速、永远在线、透明数据传输的虚拟专用数据通信网络。主要针对电力 系统自动化、工业监控、交通管理、气象、金融、证券等行业部门的应用, 利用GPRS网络平台实现数据信息的透明传输,同时考虑到各应用部门组网 方面的需要,在网络结构上实现虚拟数据专用网。

H7118是H7000系列产品之一,产品具备RS232/422/485或TTL电平接口,高性能、工业级,外置式,适用于使用环境恶劣的各种工业监控、交通管理、气象等应用场合。典型的中心对多点的应用系统组网方案参见图2-2:

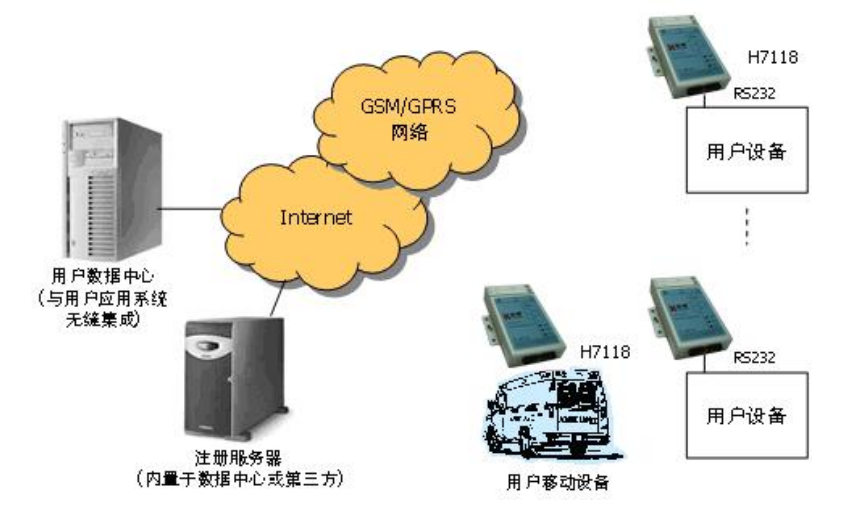

图2-2: 网络应用示意图

在许多应用场合其应用方式有所不同,几种不同的应用方式如下:

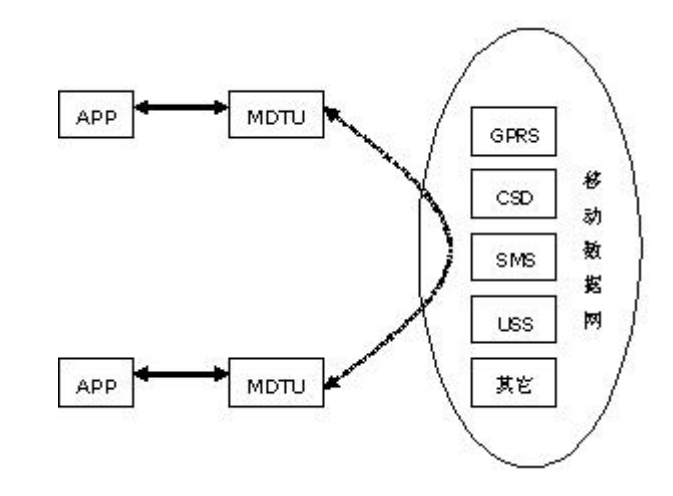

1. 点~点数据传输:满足两点之间数据传输要求。

图2-3: 点-点数据传输应用示意图

实线箭头表示:应用业务数据 虚线剪头表示:移动网传输数据(应用业务数据+控制数据)

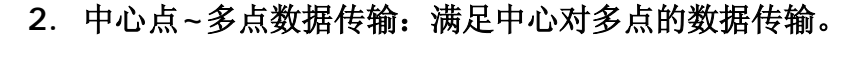

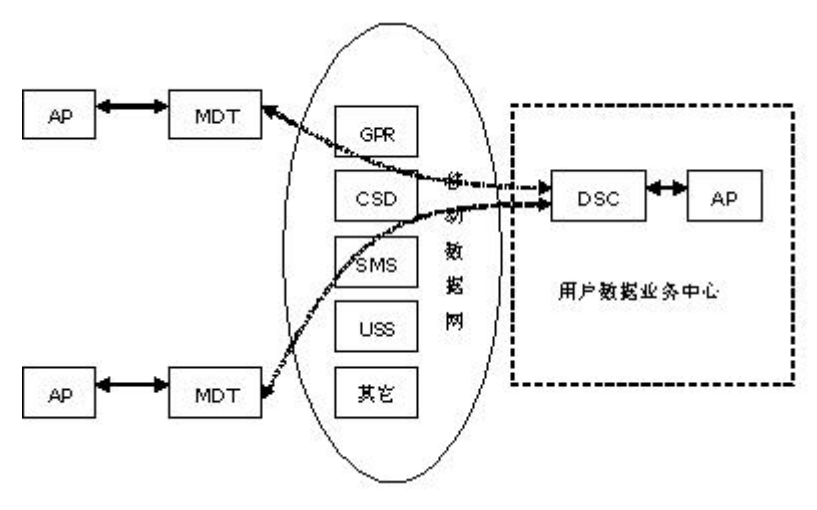

图2-4: 中心点-多点数据传输应用示意图

- § 实线箭头表示:应用业务数据
- § 虚线剪头表示:移动网传输数据(应用业务数据+控制数据)

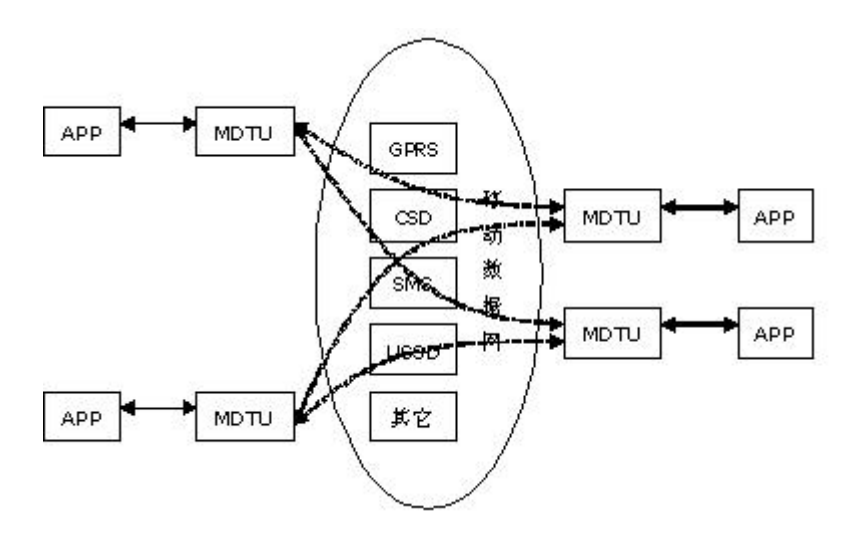

3. 多点网络传输:满足多点对多点之间的数据传输。

图2-5: 多点-多点数据传输应用示意图

- § 实线箭头表示:应用业务数据
- § 虚线剪头表示:移动网传输数据(应用业务数据+控制数据)

以上示意图未包括用户鉴权等数据,参考《900/1800MHz TDMA数字蜂窝移动通信网通用分组无线业务(GPRS)设备技术要求:移动台》。

H7000系列产品具有优良的数据传输可靠性和广泛的适用性,是各行业专用数据通信系统理想的选择。

### 2.1.1 型号说明

H7118 GPRS DTU有下列几种型号:

### 表2-1: H7118 GPRS DTU型号一览表

| 型号     | 说明 | 电气接口               | 物理接口                        |
|--------|----|--------------------|-----------------------------|
| H7118D | 模块 | 标准TTL 电平           | 20Pin 2.0<br>DIP/Box Header |
| H7118C | 模块 | RS-232 DCE         | 20Pin 2.0<br>DIP/Box Header |
| H7118S | 模块 | 兼容RS-485和<br>RS422 | 20Pin 2.0<br>DIP/Box Header |

# 2.1.2 产品外观

H7118封装在金属机壳内,可独立使用,两侧或两头有固定的孔位,方便用 户安装,具体的固定尺寸参见图2-6。

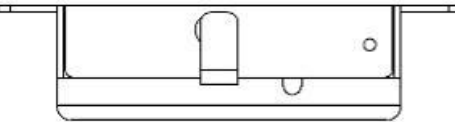

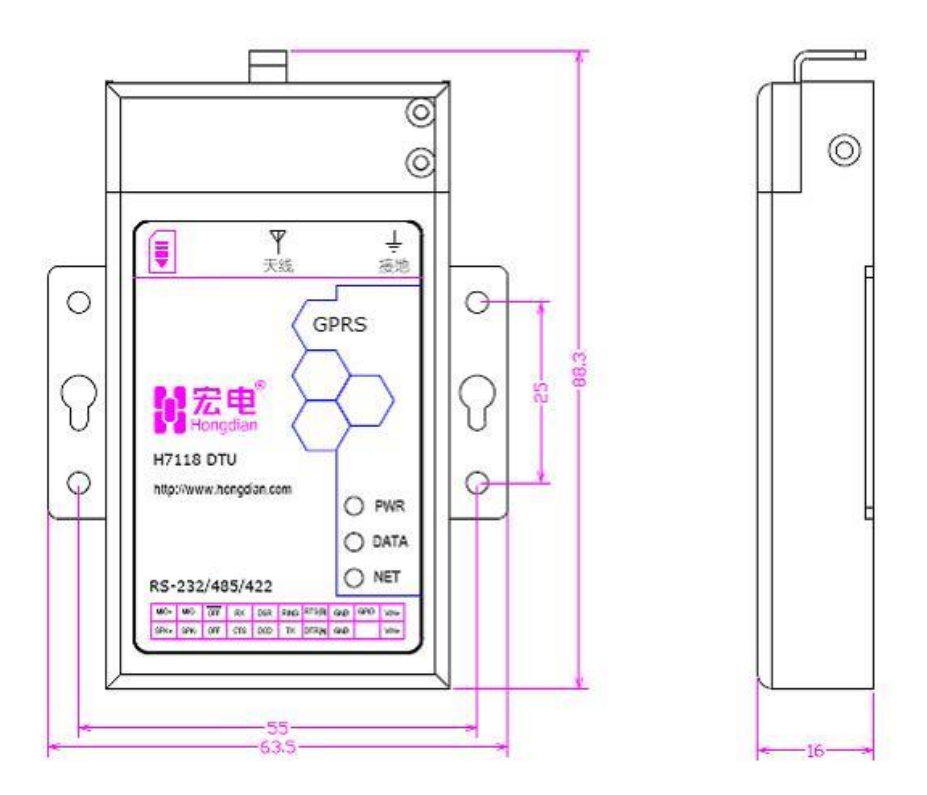

图2-6: 产品外壳尺寸图

用户的数据电缆接口在模块的底部接入,考虑到连接的可靠性,我们配备 了安装附件,固定用户数据电缆,提高连接的可靠性。

### 2.1.3 其他配件

为了安全运输,H7118通常需要合理的包装,当您开箱时请保管好包装材料,以便日后需要转运时使用。

- I H7118包括下列组成部分:
  - § H7118 DTU 1个(根据用户订货情况包装)

| § | 测试电缆线 | 1条(仅H7118C提供) |
|---|-------|---------------|
| § | 使用说明书 | 1份(CD-ROM)    |

- § 使用说明书
- § 合格证和保修卡 1份
- Ⅰ 选配附件:
  - 车载天线(MMCX接口) §
  - § 固定天线(MMCX接口)
  - § MMCX/SMA转换头
  - 用户数据电缆(根据不同的型号配置) §
  - § 同轴馈线(MMCX-SMA接口)
  - § 测试用电源

开箱后请清点物品数量,具体的数量根据用户订货合同包装。

# 2.2 系统功能与特点

## 2.2.1 基本功能、特点

- 采用Motorola公司高性能工业级GPRS模块 1
- L. 支持双频GSM/GPRS
- Ⅰ 支持使用STK卡
- L 符合ETSI GSM Phase 2+标准
- Ⅰ 支持RS-232/422/485接口,或TTL电平接口
- 使用方便、灵活、可靠
- Ⅰ 数据终端永远在线

## 2.2.2 增强功能

- 1 透明数据传输与协议转换
- 1 支持虚拟数据专用网
- 支持动态数据中心域名和IP地址(V2.5以后软件版本) L
- 数据传输支持单通道单中心或多通道多中心(选用相应软件版本的产 1 品)
- 自诊断与告警指示 1
- 支持图形界面远程配置与维护(由数据中心集中管理) L
- Ⅰ 通过Modem协议进行软件升级
- 支持音频接口,方便功能扩充(V5.X硬件版本的产品支持) L
- I. 抗干扰设计,适合电磁环境恶劣的应用需求
- 采用先进电源技术,供电电源适应范围宽,提高设备的稳定性 1
- 选配防潮外壳,适合室外应用 1

- Ⅰ (采用多中心软件版本的产品支持)
- Ⅰ 支持短消息数据传输通道(短信通道)
- Ⅰ 支持主备数据传输通道
  - § 数据通道和短信通道互为主备
  - § 两个数据通道互为主备
  - § 两个短信通道互为主备
- Ⅰ 支持多数据通道(最多支持4个)

# 2.3 技术参数

H7118 GPRS DTU技术指标:

- I GPRS数据
  - § GPRS Class 2~10
  - § 编码方案: CS1 CS4
  - § 符合SMG31bis技术规范
  - **§** 接口
  - § 天线接口 50Ω/MMCX 阴头
  - § SIM卡 3V
- Ⅰ 串行数据及配置接口

| § | H7118D | 标准TTL电平         |
|---|--------|-----------------|
| § | H7118C | 标准RS-232/DCE    |
| § | H7118S | 兼容RS-422和RS-485 |

- Ⅰ 串行数据速率 110~115,200bits/s
- Ⅰ 音频接口 电平输出(V5.X硬件版本的产品支持)
  - 数据接口类型 20Pin 2.0 DIP/Box Header
  - § 音频(V5.X硬件版本的产品支持)
- Ⅰ 支持通话或紧急呼叫
- Ⅰ 支持全速率,增强全速率和半速率
- I 支持回声抑制和噪声消除功能(选项)
- Ⅰ 支持双音多频(DTMF)
- Ⅰ 供电电压

§

L

- § V5.4以下硬件版本的产品: +7.5~+26VDC
  - V5.4硬件版本的产品: +5.0~+26VDC
- § 功耗(外供电压值: 12V/1A)

| L | 不拔号空闲状态电 | 流       40(±10)mA    |
|---|----------|----------------------|
| L | 拔号过程状态电流 | 80(±20)mA            |
| L | 无收发数据空闲状 | 态电流 45(±10)mA        |
| L | 收发数据状态电流 | 80(±20)mA            |
| L | 其他参数     |                      |
|   |          |                      |
|   | § 尺寸     | 83.5x47x17.5mm (不包括天 |

- § 重量
- § 工作环境温度
- § 储存温度
- § 相对湿度

83.5x47x17.5mm (不包括天线和安装件) 约200g -25~+60°C -40~+85°C 95%(无凝结)

# 2.4 安装说明

H7118必须正确安装方可达到设计的功能,通常设备的安装必须在宏电公司 认可合格的工程师指导下进行。

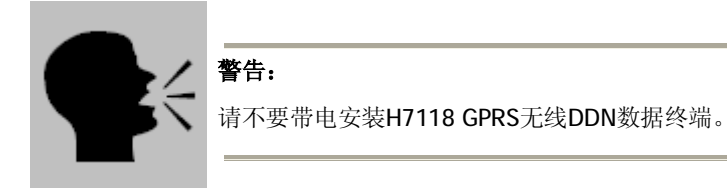

以下以V5.4硬件版本的产品为例,V3.0及V3.0以下硬件版本的产品外形结 构上有些差异,详情请咨询宏电技术股份有限公司技术支持部门。

## 2.4.1 天线和SIM卡安装

在天线和SIM卡安装前,需要先打开SIM卡盖,然后按照下面的方法安装即 可:

- 1. 天线采用MMCX/阴头插座,从DTU机壳的顶部插入即可。
- 2. SIM卡从左上部的前面插入,插入时请注意SIM卡的缺口朝外,并将SIM 卡插入到位;插入SIM卡后,重新装上SIM卡盖并固定,以防SIM卡未 插入到位或搬运设备时振动导致SIM卡移位或脱落。

此外,为了方便用户管理标识站名、编号和SIM卡号码等,在SIM卡盖的顶 部预留了标签。

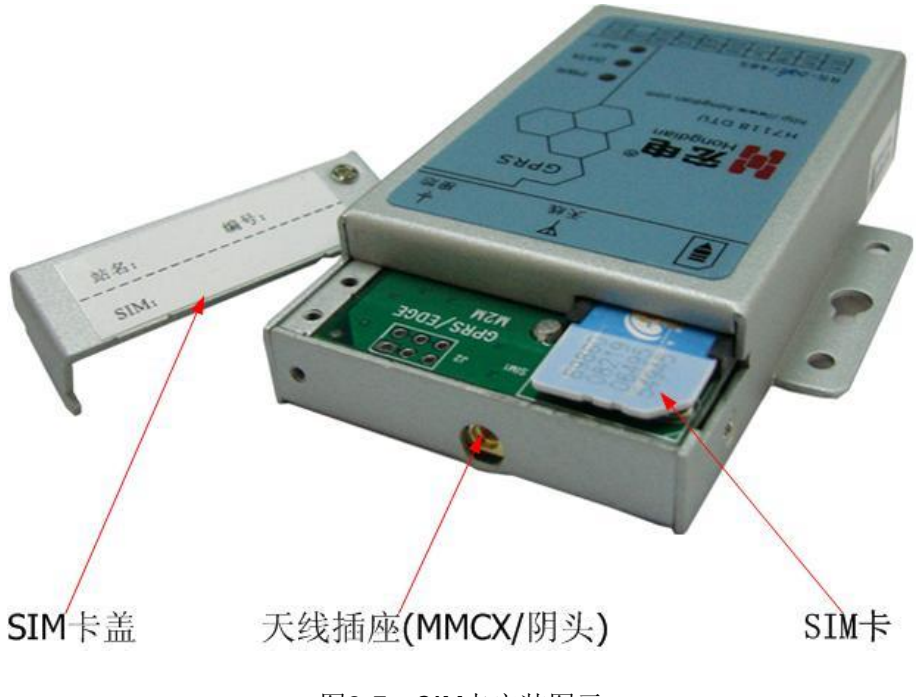

图2-7: SIM卡安装图示

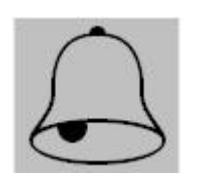

### 注意:

若SIM卡插入不到位,将导致设备无法找到SIM卡,致使系统不能正常工作; 为防止SIM卡插入不到位, SIM卡插入后,将SIM卡盖用螺丝固定。

# 2.4.2 安装电缆

H7118不同型号产品其电缆的接口类型和连接线序有所不同,介绍如下:

1. H7118D用户数据接口电缆接线示意图:

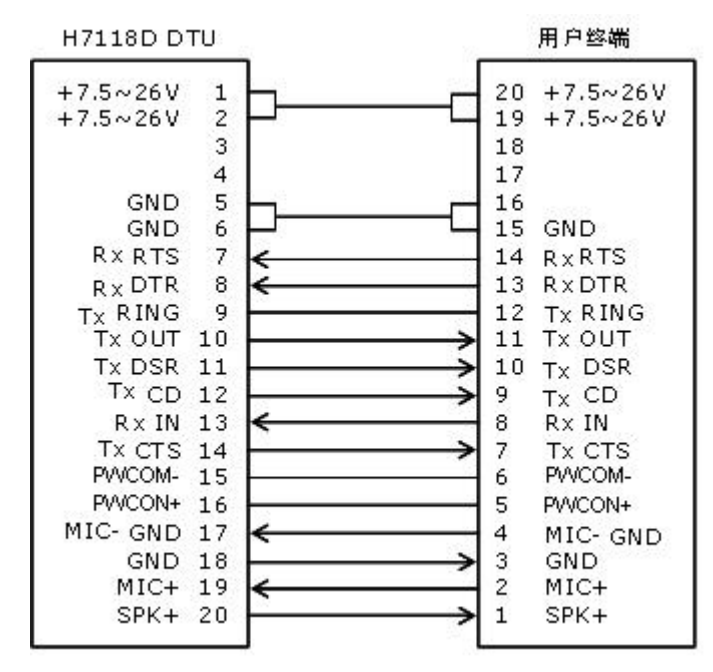

图2-8: H7118D用户数据接口电缆接线示意图

H7118D用户数据接口电缆的接插件为Box Header,间距: 2.0mm, 20Pin。

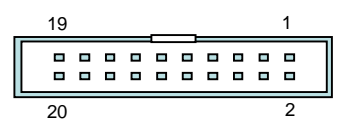

#### 表2-2: H7118D用户数据接口电缆接线示意图

| 引脚 | 信号名称                         | 描述              | 备注                                                         |
|----|------------------------------|-----------------|------------------------------------------------------------|
| 1  | +7.5~26V                     | 电源供电正极          | 平均工作电流450mA                                                |
| 2  | +7.5~26V                     | 电源供电正极          | 平均工作电流450mA                                                |
| 3  |                              | 保留              |                                                            |
| 4  |                              | 保留              |                                                            |
| 5  | GND                          | 地线              |                                                            |
| 6  | GND                          | 地线              |                                                            |
| 7  | RTS(RS485-/B<br>)、RS422 RX-  | 请求发送            | RS485接口中为RS485-/B;<br>RS422模式下RX-                          |
| 8  | DTR(RS485+/<br>A)、RS422 RX+  | 数据终端准备好         | RS485接口中为RS485+/A;<br>RS422模式下RX+                          |
| 9  | RING 、RS422<br>TX+           | 拔号信号            | RS422模式下TX+                                                |
| 10 | Tx、RS422 TX-                 | 发送的数据           | RS422模式下TX-                                                |
| 11 | DSR                          | 数据设备准备好         |                                                            |
| 12 | CD                           | 载波信号检测          |                                                            |
| 13 | Rx                           | 接收到的数据          |                                                            |
| 14 | CTS                          | 数据设备准备好接<br>收数据 |                                                            |
| 15 | PWCON-                       | 电源控制信号          | 系统外部电源控制信号:<br>ON: +2.4V~+5.5V<br>OFF: 0~0.6V              |
| 16 | (V3.0及V3.0以<br>下硬件版本的<br>产品) | 电源开关信号          | NC/高(3~26V): 电源默认为<br>开,通过47K(1/8W)电阻与<br>P1、P2(电源供电正极)联接。 |

|    | POWERON           |        | L/低: 接地(GND), 电源关。         |
|----|-------------------|--------|----------------------------|
|    | ()/5 V硬件版本        |        | 系统从如由循挤制信号。                |
|    | (V5.∧硬件版本<br>的产品) | 电源控制信号 | 示现外的电源注制值 5:<br>ON: 0∼0.6V |
|    | PWCON+            |        | OFF: +2.4V~+5.5V           |
| 17 | MIC-GND           | 麦克风接地  |                            |
| 18 | GND               | 接地     | V5.X硬件版本的产品支持              |
| 19 | MIC+              | 麦克风正极  |                            |
| 20 | SPK+              | 耳机正极   |                            |

信号引脚能承受+5V~-5V的(TTL)电平。

#### 2. H7118C RS-232 DCE用户数据接口电缆接线示意图:

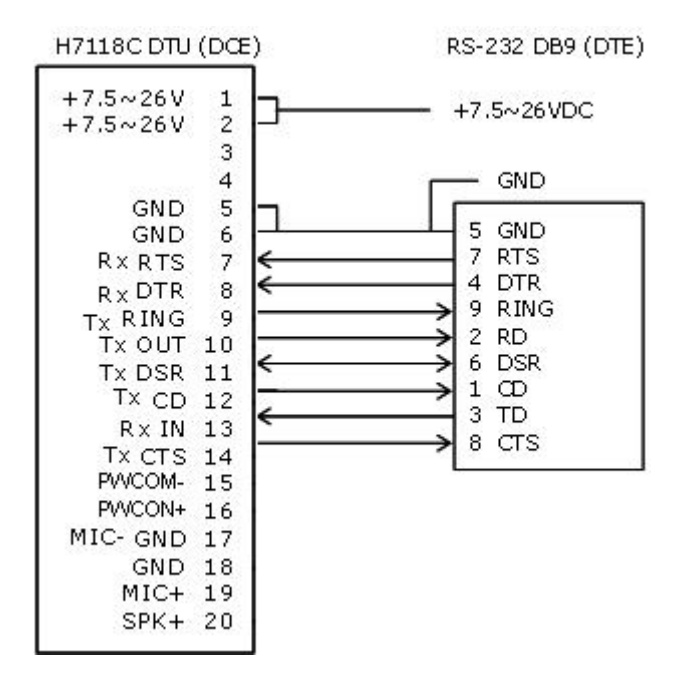

图2-8: H7118C RS-232 DCE用户数据接口电缆接线示意图

H7118C用户数据接口电缆的接插件为Box Header,间距: 2.0mm, 20Pin。

| 19 |  |   |  |  | 1 |  |
|----|--|---|--|--|---|--|
|    |  | - |  |  |   |  |
|    |  |   |  |  |   |  |
| 20 |  |   |  |  | 2 |  |

| 表2-2:H7118D用户 | 数据接口电缆接线示意图 |
|---------------|-------------|
|---------------|-------------|

| 信号名称                        | 描述                                                                            | 备注                                                                                                    |
|-----------------------------|-------------------------------------------------------------------------------|----------------------------------------------------------------------------------------------------|
| +7.5~26VDC                  | 电源供电正极                                                                        | 平均工作电流450mA                                                                                                    |
| +7.5~26VDC                  | 电源供电正极                                                                        | 平均工作电流450mA                                                                                                    |
|                             | 保留                                                                            |                                                                                                    |
|                             | 保留                                                                            |                                                                                                    |
| GND                         | 地线                                                                            |                                                                                                    |
| GND                         | 地线                                                                            |                                                                                                    |
| RTS(RS485-/B)、<br>RS422 RX- | 请求发送                                                                          | RS485 接 口 中 为<br>RS485-/B: RS422模式下                                                                                                    |
|                             | 信号名称<br>+7.5~26VDC<br>+7.5~26VDC<br>GND<br>GND<br>RTS(RS485-/B)、<br>RS422 RX- | 信号名称         描述           +7.5~26VDC         电源供电正极           +7.5~26VDC         电源供电正极           +7.5~26VDC         电源供电正极           保留         保留           GND         地线           RTS(RS485-/B)、<br>RS422 RX-         请求发送 |

|    |                                     |             | RX-                                                                                     |  |
|----|-------------------------------------|-------------|-----------------------------------------------------------------------------------------|--|
| 8  | DTR(RS485+/A)<br>、RS422 RX+         | 数据终端准备好     | RS485 接 口 中 为<br>RS485+/A; RS422模式<br>下RX+                                              |  |
| 9  | RING 、RS422<br>TX+                  | 拔号信号        | RS422模式下TX+                                                                             |  |
| 10 | Tx、RS422 TX-                        | 发送的数据       | RS422模式下TX-                                                                             |  |
| 11 | DSR                                 | 数据设备准备好     |                                                                                         |  |
| 12 | CD                                  | 载波信号检测      |                                                                                         |  |
| 13 | Rx                                  | 接收到的数据      |                                                                                         |  |
| 14 | CTS                                 | 数据设备准备好接收数据 |                                                                                         |  |
| 15 | PWCON-                              | 电源控制信号      | 系统外部电源控制信号:<br>ON: +2.4V~+5.5V<br>OFF: 0~0.6V                                           |  |
| 16 | (V3.0及V3.0以下<br>硬件版本的产品)<br>POWERON | 电源开关信号      | NC/高(3~26V): 电源默<br>认为开,通过47K(1/8W)<br>电阻与P1、P2(电源供电<br>正极)联接。<br>L/低: 接地(GND),电源<br>关。 |  |
|    | (V5.X硬件版本的<br>产品)<br>PWCON+         | 电源控制信号      | 系统外部电源控制信号:<br>ON: 0~0.6V<br>OFF: +2.4V~+5.5V                                           |  |
| 17 | MIC-GND                             | 麦克风接地       |                                                                                         |  |
| 18 | GND                                 | 接地          | V5.X硬件版本的产品支                                                                            |  |
| 19 | MIC+                                | 麦克风正极       | 持                                                                                       |  |
| 20 | SPK+                                | 耳机正极        |                                                                                         |  |

PIN 15信号引脚能承受+5V~-5V的(TTL)电平; RS-232信号引脚符合RS-232标准。

### 3. H7118S GPRS DTU RS-422兼容RS-485接口使用说明示意图:

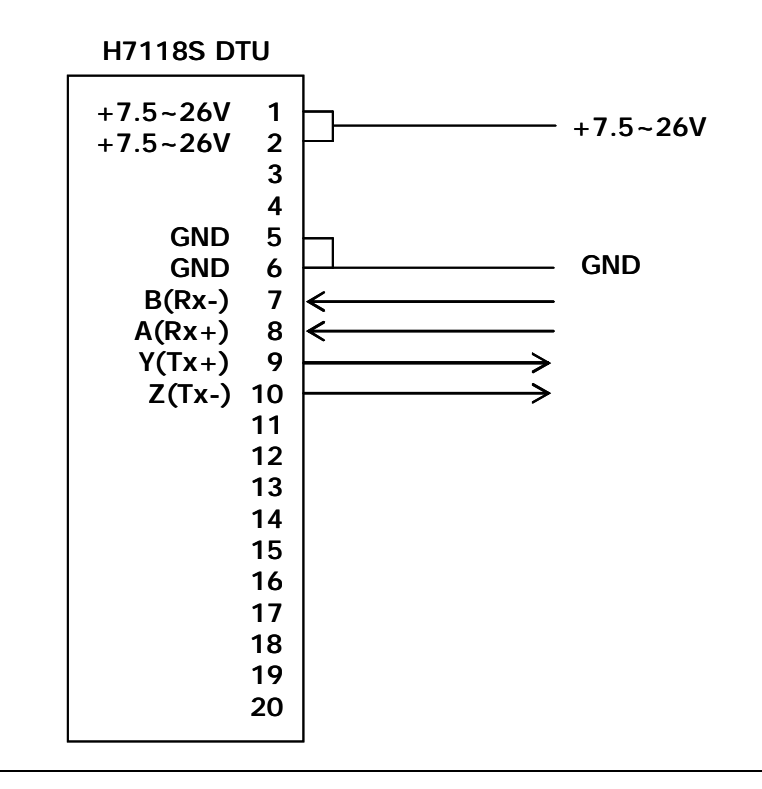

图2-9: H7118S RS-422兼容RS-485接口使用说明示意图

H7118S GPRS DTU模块的用户数据接口RS-422兼容RS-485

- **I** RS-422为四线全双工的模式,其接口引脚分别对应PIN 7/8/9/10,具体的引脚定义如下:
- § 数据接收: PIN 7/8, 7为Rx-, 8为RX+;
- § 数据发送: PIN 9/10, 9为TX+, 10为TX-。
- § 其它引脚在此模式下属于保留
- I RS-485为二线半双工的模式,其接口引脚分别对应PIN 7/8/9/10,具体的引脚定义如下:
- § 二线半双工模式下时,其接口引脚同样分别对应PIN 7/8/9/10,但PIN 7/10并接为RS485的(B),PIN 8/9并接为RS485的(A),以构成二线半双 工应用
- § 同时必须将DTU设置为二线半双工工作模式。

#### 2.4.3.1 接地

为了保证H7118能够安全、稳定、可靠的工作,其金属外壳必须与工作地有 良好的连接,即将其金属外壳上标有接地符号的端子用导线与工作地连接。

### 2.4.3.2 供电电源

H7118C/H7118S可以应用于复杂的外部环境,通常电源的变化范围都比较大,为了很好地自适应复杂的应用环境,提高系统的工作稳定性,其采用了先进的电源技术。供电电源从20 Pin DIP接头向模块供电,连接端子参见上节的对应的接线表。

考虑到H7118D主要是嵌入式应用,即通常是嵌入用户目标电路板中,其接口为TTL电平,都有稳定的直流供电电源,电源电压为+7.5~26VDC (V5.4 硬件版本的产品支持+5~26VDC)。供电电源从20Pin DIP接头向模块供电,连接端子参见上节的对应的接线表。

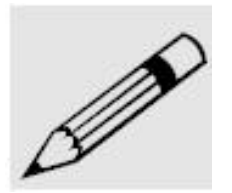

### 注意**:**

1. GSM/GPRS DTU在与基站交换信息时,瞬间电流变化很快且峰值电流 很大,因此对外部供电的要求高。

2. H7118 系列 GPRS DTU支持+7.5~+26VDC电源(V5.4硬件版本的产品 支持+5~26VDC), 纹波小于300 mV; 推荐使用12VDC/1A电源。

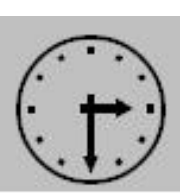

**小诀窍**: 测试外部供电电源的负载能力的简单方法:如测试12VDC/1A电源

可用12欧姆/15W电阻直接接入电源,其它电路隔离,测试电源的电压,应该大于10VDC。

# 2.4.3.3 网络检测

连接上线缆,接上天线,插入有效的SIM卡之后需要进行系统正常工作检查, 首先通过电缆向H7118供电, 电源正常时PWR指示灯亮,如果同时伴有闪 烁,则表示H7118正常工作,如果DATA灯闪亮表示用户数据口有数据输入/ 出,NET灯常亮表示已经找到网络。

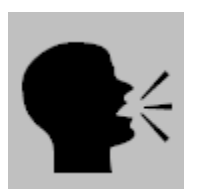

#### 警告:

- 1. 加电前,务必确认H7118电缆连接正确;
- 2. 加电前,务必连接天线,以免射频部分阻抗失配,从而损坏模块。

# 第三章 终端设置

本章主要介绍如何连接设置和使用H7118 DTU,以及配置过程中应注意的事项

- 1. 连接设置
- 2. 参数配置

H7118内置有相应的设置、管理与调试工具,其中的H7000管理工具主要用于H7118系列的GPRS数据终端管理,便于用户使用H7118系列前配置相关参数和在调试过程中灵活地改变相关参数以及软件升级和简单的测试。

进入H7000 DTU 管理工具后,你可以设置和管理H7118的参数,在使用中, 键入H可显示当前菜单;参数输入时,键入ESC放弃,键入ENTER确认。详 细介绍参见下列说明。

注:本说明书参数配置部分仅针对单中心版本。

# 3.1 连接设置

在设备正式运行之前,H7118必须进行有效的连接和设置。首先通过配套的测试电缆线与H7118连接即可,如图3-1示:

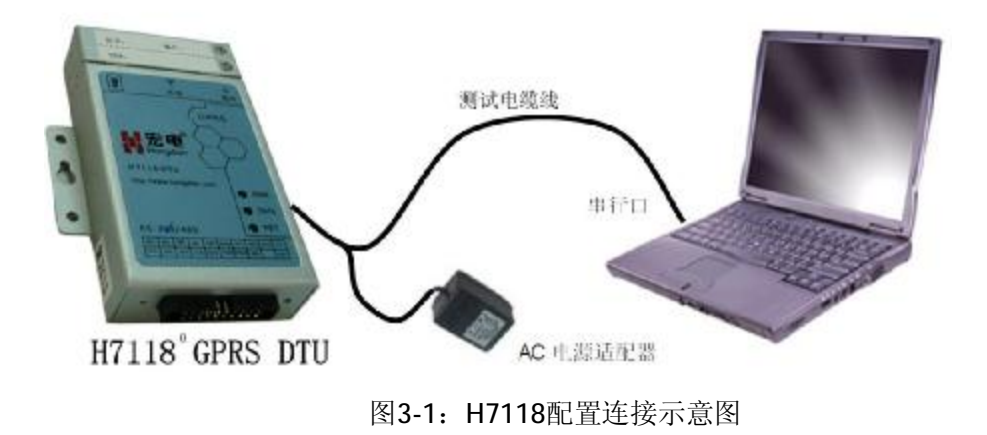

# 3.2 参数配置

参照图3-1,将PC机(配置电脑)和H7118连接好后,接着运行PC机(配置 电脑)超级终端程序,超级终端通信参数设置如下:

| § | 速率:   | 57600baud |
|---|-------|-----------|
| § | 数据位:  | 8bit      |
| § | 奇偶校验: | 无         |

§ 停止位: 1bit

**§** 数据流控制: 无

(超级终端的详细配置方法参见: 附录一或Windows操作系统的使用说明)

启动PC机(配置电脑)的超级终端软件,按住PC机(配置电脑)键盘的空格键(SPACE),打开数据终端的电源,启动H7118,直到出现下图所示界面。 H7118正常进入配置时,PC机的超级终端屏幕上显示下图所示界面。

| * * * * * * * * * * * * * * * * * * * *       |
|-----------------------------------------------|
| * H7000 DTU 管理工具(2.7.8-T)                     |
| * 硬件平台: HWL92-M12050114-GM2V54050114          |
| * Copyright (C) 2003-2008 Hongdian Inc. 版权所有. |
| * DTU系列号:                                     |
| * * * * * * * * * * * * * * * * * * * *       |
| 帮助请按'H' or '?'                                |
| 显示配置参数请按'D'                                   |
| HDOS>                                         |
|                                               |

键入H或?, PC超级终端上显示系统主菜单, 界面如下:

| H7000 DTU 管理工具(V2.7.8 C)<br>DTU系列号:<br>主菜单: |                 |  |  |
|---------------------------------------------|-----------------|--|--|
| С                                           | DTU 配置(C)       |  |  |
| Т                                           | 模块测试 <b>(T)</b> |  |  |
| F                                           | 高级功能 <b>(F)</b> |  |  |
| V                                           | 版本信息 <b>(V)</b> |  |  |
| R                                           | 复位 <b>(R)</b>   |  |  |
| HDOS>                                       |                 |  |  |

#### 警告:

- 要进入H7118配置界面,必须在设备加电之前按住PC键盘的空格键 (SPACE)不放,然后加电,直至PC机的超级终端屏幕上显示上图所示界 面;
- 超级终端通信参数的速率必须设置在57600baud,如果您已经按照后面 的设置将DTU的串口速率设置为其他数值,但要进入配置界面,超级 终端通信参数的速率仍然必须设置在57600baud。

## 3.2.1 DTU配置 (C)

在主菜单状态下键入C进入DTU配置列表,如果您没有删除进入DTU配置的 密码,系统会要求您输入密码,请输入正确密码:

```
HDOS>C
Password: ****
```

宏电H7118 GPRS无线DDN数据终端设备出厂前初始密码为1234,进入系统后,请您参照本节第6项"DTU配置密码设置"的操作方法即时更改初始密码,并记在合适的地方,一旦忘记下次将无法进入DTU配置列表,建议不更改。

在进行下列参数修改时,如设置的参数与DTU缺省参数值一致将不提示存。

输入正确密码后键回车,进入如下所示界面。

| DT | J配置列表:                |
|----|-----------------------|
| 1  | 移动服务中心设置 <b>(MSC)</b> |
| 2  | 数据终端单元设置              |
| 3  | 数据服务中心设置 <b>(DSC)</b> |
| 4  | 用户串口设置                |
| 5  | 特殊选项设置                |
| 6  | DTU配置密码设置             |
| 7  | 出厂默认设置                |
| R  | 返回                    |
|    |                       |

菜单中英对照:

| I | 移动服务中心设置 | Mo |
|---|----------|----|
|   |          |    |

- 2 数据终端单元设置
- 3 数据服务中心设置
- 4 用户串口设置
- 5 特殊选项设置
- 6 DTU配置密码设置
- 7 出厂默认设置
- R 返回

Mobile Service Center (MSC) Setup Data Terminal Unit (DTU) Setup Data Service Center (DSC) Setup Serial Port Setup Special Setup Set DTU Password Default Setting Return

### 1. 移动服务中心设置 Mobile Service Center (MSC) Setup

在"DTU配置列表"菜单状态下键入1,进入MSC设置列表界面:

| MS    | MSC设置列表:           |  |  |  |  |
|-------|--------------------|--|--|--|--|
| 1     | 服务代码               |  |  |  |  |
| 2     | PPP用户名             |  |  |  |  |
| 3     | PPP密码              |  |  |  |  |
| 4     | SIM PIN            |  |  |  |  |
| 5     | 接入点名称 <b>(APN)</b> |  |  |  |  |
| R     | 返回                 |  |  |  |  |
| HDOS> |                    |  |  |  |  |

菜单中英对照:

| 1 | 服务代码 |
|---|------|
|---|------|

- 2 PPP用户名
- 3 PPP密码
- 4 SIM PIN
- 5 接入点名称(APN) R 返回

User Name Password SIM PIN Access Point Name Return

Service Code

1) 服务代码 Service Code

在"MSC设置列表"菜单状态下键入1,然后进入下图所示配置界面。按提示 信息输入号码,如果号码小于8位,键回车键确认,如果输入号码达8位, 自动确认。

HDOS> 1 Current Service Code: \*99\*\*\*1# Change Service Code: \*99\*\*\*1#

目前中国移动统一的接入号码SERVICE CODE均为"\*99\*\*\*1#",用户在用 GPRS终端进行数据通讯时,无须向当地GPRS服务商申请;中国移动的 SERVICE CODE是公用的接入号码,无须支付费用,实际运行时只需支付终 端DTU实际流量的费用。

#### 2) PPP用户名 User Name

在"MSC设置列表"菜单状态下键入2,然后进入如下所示的配置界面。按提示信息输入名称,如果名称少于30位,键回车键确认,如果输入名称达30位,自动确认。

HDOS> 2 Current Username: hongdian Change Username: 012345678901234567890123456789

#### 3) PPP密码 Password

在"MSC设置列表"菜单状态下键入3,然后进入如下所示的配置界面。按提示信息输入密码,如果密码少于20位,键回车键确认,如果输入密码达20 位,自动确认,如果未输入任何字符而直接键回车键,可删除密码。

#### 4) SIM PIN

在"MSC设置列表"菜单状态下键入4,然后进入如下所示的配置界面。按提示信息输入密码,如果密码少于8位,键回车键确认,如果输入密码达8位,自动确认;如果未输入任何字符而直接键回车键,可删除密码。

```
HDOS> 5
Input New SIM PIN: *******
Confirm New SIM PIN: *******
```

#### 5) 接入点名称(APN) Access Point Name

在"MSC设置列表"菜单状态下键入5,然后进入如下所示的配置界面。按提示信息输入接入点名称(接入点名称不能为空),如果名称少于24位,键回车键确认,如果输入名称达24位,自动确认;如果未输入任何字符而直接键回车键,则自动设置为 CMNET。

```
HDOS> 5
```

Current Access Point Name: CMNET Change Access Point Name: shenzhen0123456789012345 Setting Access Point Name, Please waiting....

接入点名称(APN)是中国移动为用户提供了不同的接入网络的类型,CMNET 是中国移动提供的公用的接入点名称,如果您没有申请私有的APN之前请勿 修改出厂缺省值CMNET。

注意: 以上诸项参数设置与运营商的网络有关, 切莫随意设置, 详细配置 情况请向当地运营商查询。

#### 6) 显示设定参数 Display MSC Setting

在"MSC设置列表"菜单状态下键入D,显示移动业务中心所有参数的设置:

HDOS> D MSC 设置列表: ---服务代码: \*99\*\*\*1# ---PPP 用户名: 012345678901234567890123456789

- ----PFP 用户石. 01234307690123430769012343076
- ---接入点名称: shenzhen0123456789012345

### 2. 数据终端单元设置 Data Terminal Unit (DTU) Setup

在"DTU配置列表"菜单状态下键入2,进入终端设置列表界面:

| HD<br>终立 | HDOS> 2<br>终端设置列表: |  |  |  |
|----------|--------------------|--|--|--|
| 1        | DTU 身份识别码          |  |  |  |
| 2        | 登录 DSC 密码(X)       |  |  |  |
| 3        | 本地通讯端口             |  |  |  |
| 4        | 在线报告时间间隔           |  |  |  |
| 5        | 最大传输包长             |  |  |  |
| 6        | 重连接时间间隔            |  |  |  |
| 7        | 控制台信息类型            |  |  |  |
| 8        | 最后包空闲时间间隔          |  |  |  |
| 9        | 数据包分隔标识            |  |  |  |
| а        | 自定义心跳包             |  |  |  |
| R        | 返回                 |  |  |  |
|          |                    |  |  |  |

菜单中英对照:

- 1 DTU身份识别码
- 2 登录DSC密码(X)
- 3 本地通讯端口
- 4 在线报告时间间隔
- 5 最大传输包长
- 6 重连接时间间隔
- 7 控制台信息类型
- 8 最后包空闲时间间隔
- 9 数据包分隔标识
- a 自定义心跳包
- R 返回

- DTU Identity Number
  - Logon DSC Password
  - DTU Communication Port
  - DTU Online Report Interval
  - DTU Maximum Transmission Unit
  - DTU Reconnect Interval
  - Console Info Type
  - Last Packet Idle Interval
  - Data Packets Identifier Separator
  - Self-Defined Heartbeat Packet
- Return

#### 1) DTU身份识别码 DTU Identity Number

在"终端设置列表"菜单状态下键入1,然后进入如下所示配置界面。

HDOS> 1 Current DTU Identity Number: 2000000003 Change DTU Identity Number: 13812345678 按提示信息输入数据终端识别号码,如果号码小于11位,键回车键确认, 如果输入号码达11位,自动确认。

给DTU终端取一个名称,方便让用户在中心端容易识别DTU终端,建议使用 SIM卡号,并做下记录。

#### 2) 登录 DSC 密码(X) Logon DSC Password

本功能暂且保留。

#### 3) 本地通讯端口 DTU Communication Port

在"终端设置列表"菜单状态下键入3,然后进入如下所示配置界面。按提示 信息输入端口号,如果端口号少于5位,键回车键确认,如果输入端口号达 5位,自动确认。

HDOS> 3 Current Port Value: 5001 Change Port Value: 50000

本地通讯端口是指DTU收发数据的本地通讯端口号, DTU出厂默认端口号为: 5001。

建议不修改此端口号。

#### 4) 在线报告时间间隔 DTU Online Report Interval

在"终端设置列表"菜单状态下键入4,然后进入如下所示配置界面。按提示信息输入在线报告时间间隔(0,3~65535),单位为秒。

HDOS> 4 Current Online Report Interval: 40 Change Online Report Interval (0, 3~65535(s)):100

在线报告时间间隔,此为链路维护参数,即心跳注册包发送的时间间隔, DTU周期性发送固定格式的心跳包到DSC,DSC收到心跳包后,会给DTU确 认信息,从而达到维护DTU与DSC的链路连接,维持链路一直生存,保证 DTU永远在线的功能。这是由于网络运营商为了防止一些终端挂在网上, 而不传输数据,占用无线网络资源,当发现终端一定时间内没有传输数据 时,就会把终端踢下线。

如果设置为0,表示在线报告时间间隔无限大,即DTU不发送心跳注册包;

如果设置为非0值,表示DTU在此设定值的时间间隔定时发送心跳注册包,如果需要DTU永远在线,DTU与DSC之间有不间断的数据传输,建议使用默认在线报告时间间隔40s,此值是经过很多丰富的测试经验得出。

#### 注意:

DTU与DSC之间,如果在心跳时间间隔内有双向的数据通信或者DSC有数据发送到 DTU,则DTU不发送心跳包。

### 5) 最大传输包长 DTU Maximum Transmission Unit

在"终端设置列表"菜单状态下键入5,然后进入如下所示配置界面。按照您 传输数据的要求,配置最大数据传输单元包长度。

```
HDOS> 5
```

Current Maximum Transmission Unit: 256 Change Maximum Transmission Unit (0~1024(Bytes)): 1000

最大传输包长是指DTU向DSC发送单一数据包的大小,最大值为1024字节,此数据为纯用户数据。

#### 6) 重连接时间间隔 DTU Reconnect Interval

在"终端设置列表"菜单状态下键入6,然后进入如下所示配置界面。按提示 信息选择重连接时间。

HDOS> 6 Current Redial Interval: 0 Change Redial Interval (0~65535(s)):0

此参数为重连接时间间隔,单位为S(秒)。它是指DTU在登陆GPRS网络后, DTU与DSC进行注册,如果几次注册失败后,DTU会等待一个时间间隔后进 行重新PPP拨号登陆GPRS网络并且尝试注册DSC,此时间间隔即为重连接时 间间隔。

如果此参数设置为0时,则DTU几次注册失败后,立即进行软或硬启动进行 拨号登陆GPRS网络和注册DSC;

如果参数设置为非0时,则DTU几次注册失败后,会等待这个设定值的时延后,再尝试重新拨号登陆GPRS网络和注册DSC。

#### 7) 控制台信息类型 Console Info Type

在"终端设置列表"菜单状态下键入7,然后进入如下所示配置界面。按提示 信息选择控制台信息类型(0或1)。

### HDOS> 7 Current Console Info Type: 1 Change Console Info Type (0~1): 1

其中 Console Info Type为1时,显示DTU运行状态信息,为0时关闭DTU运行状态信息。

为了不影响您的数据传输,调试完毕后,设备投入正常运行前,请选择 Console Info Type为0,关闭运行状态信息。

#### 8) 最后包空闲时间间隔 Last Packet Idle Interval

在"终端设置列表"菜单状态下键入8,然后进入如下所示配置界面,按提示选择最后包空闲时间间隔。

HDOS> 8 Current last packet idle Interval: 600 Change last packet idle Interval 50~65535(ms)):

最后包空闲时间间隔是指当DTU向DSC发送一个数据包小于最大传输包长时,将等待预设的时间后再发送此数据包,如发送的数据包等于最大传输包长时将不等待,默认为600ms。

### 9) 数据包分隔标识 Data Packets Identifier Separator

在"终端设置列表"菜单状态下键入9,然后进入如下所示配置界面,按提示选择数据包匹配标识字符。

#### HDOS>9 Current Identifier Separator: 0x00

Change Identifier Separator: (0x00~0xFF):0D

数据包分隔标识,当最大传输包长设置为0时生效,DTU将按照字符匹配方式打包,一发现用户数据包中含有规定的分隔字符即将数据打包发送出去,当数据包长超过1024字节时仍然未有分隔字符出现,DTU将丢弃当前数据包,分隔字符可以配置(0x00~0xFF)。

#### 10) 自定义心跳包 Self-Defined Heartbeat Packet

在"终端设置列表"菜单状态下键入a,然后进入如下所示配置界面,按提示 输入或更改自定义心跳包的长度和数据内容。

HDOS>A Current Heartbeat Length: 0x00 Change Heartbeat Length: (0x00~0x80):02

Current Heartbeat (Hex): 12 23 Change Heartbeat (Hex):

### 11) 显示DTU设定 Display DTU Setting

在"终端设置列表"菜单状态下键入D,显示数据终端当前所有参数的设置。

| HDOS> D               |
|-----------------------|
| 终端设置列表:               |
| DTU身份识别码: 13812345678 |
| 本地通讯端口: 50000         |
| 在线报告时间间隔: <b>100</b>  |
| 最大传输包长: 1000          |
| 重连接时间间隔: 0            |
| 控制台信息类型: 1            |
| 最后包空闲时间间隔: 600        |
| 数据包分隔标识: <b>0D</b>    |
| 自定义心跳包长度: <b>02</b>   |
| 自定义心跳包(Hex): 12 23    |

### 3. 数据服务中心设置 Data Service Center (DSC) Setup

在"DTU配置列表"菜单状态下键入3,进入DSC设置列表界面:

| HDOS> 3<br>DSC设置列表: |           |  |  |
|---------------------|-----------|--|--|
| 1                   | 主DSC IP地址 |  |  |
| 2                   | DSC 域名    |  |  |
| 3                   | 主DSC 通讯端口 |  |  |
| 4                   | DNS IP地址  |  |  |
| 5                   | 备DSC IP地址 |  |  |
| 6                   | 备DSC 通讯端口 |  |  |
| R                   | 返回        |  |  |

菜单中英对照:

- 1 主DSC IP地址
- 2 DSC 域名
- 3 主DSC 通讯端口

Primary DSC IP Address DSC Domain Name Primary DSC Communication Port

- 5 备DSC IP地址
- 6 备DSC 通讯端口
- R 返回

Internet DNS IP Address Backup DSC IP Address Backup DSC Communication Port Return

#### 1) 主DSC IP地址 Primary DSC IP Address

在"DSC设置列表"菜单状态下键入1,然后进入如下所示配置界面。按提示信息输入数据业务中心IP地址,键回车键确认。

```
HDOS> 1
Current DSC IP Address: 210.21.197.10
Change DSC IP Address: 210.21.197.10
```

主DSC IP地址是指DSC数据服务中心接入Internet获得公网的IP地址,此IP 地址必须为合法的公网IP地址,如果使用内网的计算机来架设DSC数据服务 中心,必须在相应的代理网关上做NAT或者DMZ设置,来开放DSC数据服务 中心所需要的通讯端口号。

### 2) DSC域名 DSC Domain Name

在"DSC设置列表"菜单状态下键入2,然后进入如下所示配置界面。按提示 信息输入数据业务中心域名,键回车键确认。当输入数据业务域名后,将 提示用户输入DSC的生存期,即经过多少时间后可以认为该域名对应的IP 地址已经失效,需要重新去搜寻该域名对应的IP地址。

```
HDOS> 2
Current DSC Domain Name: <u>www.mdtu.com</u>
Change DSC Domain Name: <u>www.mdtu.com</u>
Current DSC TTL: 180
Change DSC TTL (0, 10~65535(s)): 180
```

如果已经设置了DSC的IP地址,此选项用户可选择进行设置或不设置,这时 如果选择进行设置必须设置一个有效的域名。当生存期输入的值为0,表示 生存期无限大,建议该值大于30,且比在线报告时间间隔大。

中心服务器IP地址和域名的配置可按照用户的网络实际情况进行配置,如 果您的中心服务器有固定IP地址,建议您配置IP地址,如果您的中心服务器 没有固定的IP地址但有注册的域名,请配置中心服务器注册的域名,但这 时DSC IP Address应置为空,即0.0.0.0.;同时在DTU上配置您所在地或ISP 的DNS IP地址。

详细信息请咨询宏电公司技术支持部门。

#### 3) 主DSC通讯端口 Primary DSC Communication Port

在"DSC设置列表"菜单状态下键入3,然后进入如下所示配置界面。按提示 信息输入数据业务中心通讯端口号,键回车键确认。

#### HDOS> 3 Current Port Value: 5002 Change Port Value: 30066

数据业务中心(DSC)服务器的通讯端口号,具体的端口号分配参照您的系统设计,宏电出厂默认端口号为:5002。

#### 4) DNS IP地址 Internet DNS IP Address

在"DSC设置列表"菜单状态下键入4,然后进入如下所示配置界面。按提示信息输入您所在地区的因特网DNS IP地址,键回车键确认。

```
HDOS> 4
```

Current DNS IP Address: 202.96.134.133 Change DNS IP Address: 202.96.134.133

系统默认提供的是深圳一个DNS主机IP地址,用户可选择输入当地一个可用的DNS主机IP地址,不填亦可;但使用域名解析时一定要选择一个在您所在区域工作非常稳定的DNS主机,否则将会影响到您的系统正常工作并造成巨大流量。

#### 5) 备DSC IP地址 Backup DSC IP Address

在"DSC设置列表"菜单状态下键入5,然后进入如下所示配置界面。按提示 信息配置备DSC IP地址,键回车键确认。

HDOS> 5 Current DSC IP Address: 0.0.0.0 Change DSC IP Address: 210.21.197.10

系统默认设置备DSC IP地址为0.0.0,当主通道出现异常或者失效不通时, 系统将自动切换到设置好的备通道进行通讯,最终起到1+1通道备份功能。

#### 6) 备DSC 通讯端口 Backup DSC Communication Port

在"DSC设置列表"菜单状态下键入6,然后进入如下所示配置界面。按提示信息配置备DSC PORT,键回车键确认。

```
HDOS> 6
Current Port Value: 5003
Change Port Value: 5004
```

备数据业务中心(DSC)服务器的通讯端口号,具体的端口号分配参照您的系统设计,与主DSC PORT功能一样。

#### 7) 显示DSC设置 Display DSC Setting

在"DSC设置列表"菜单状态下键入D,显示当前数据业务中心所有参数的设置。

| HDOS> D                   |
|---------------------------|
| DSC设置列表:                  |
| DSC IP地址: 210.21.197.10   |
| DSC 域名:                   |
| 网络检测时间间隔: 0               |
| DSC 通讯端口: 5002            |
| DNS IP 地址: 202.96.134.133 |
| 备DSC IP地址: 0.0.0.0        |
| 备DSC 通讯端口: 5003           |

## 4. 用户串口设置 Serial Port Setup

在"DTU配置列表"菜单状态下键入4,进入串口设置列表界面:

| HD | 0OS> 4 |  |  |  |  |
|----|--------|--|--|--|--|
| 串□ | 口设置列表: |  |  |  |  |
| 1  | 波特率    |  |  |  |  |
| 2  | 数据位    |  |  |  |  |
| 3  | 校验位    |  |  |  |  |
| 4  | 停止位    |  |  |  |  |
| 5  | 流控制    |  |  |  |  |
| R  | 返回     |  |  |  |  |

菜单中英对照:

| 1 | 波特率 | Baud rate    |
|---|-----|--------------|
| 2 | 数据位 | Data Bits    |
| 3 | 校验位 | Parity Bit   |
| 4 | 停止位 | Stop Bit     |
| 5 | 流控制 | Flow Control |
| R | 返回  | Return       |

### 1) 波特率 Baud Rate

在"串口设置列表"菜单状态下键入1,然后进入如下所示配置界面,键入1~8 选择您所需要的波特率即可,如果需要设定自己特殊的波特率,键入9,然 后输入所需值,键R返回。

| HD | DOS> 1     |  |
|----|------------|--|
| 1  | 300 bps    |  |
| 2  | 1200 bps   |  |
| 3  | 4800 bps   |  |
| 4  | 9600 bps   |  |
| 5  | 19200 bps  |  |
| 6  | 38400 bps  |  |
| 7  | 57600 bps  |  |
| 8  | 115200 bps |  |
| 9  | Custom设置   |  |
| R  | 返回         |  |

波特率是指当DTU与下位机通讯时,DTU的串口波特率必须设置与下位机的 波特率一致,否则将无法通讯,具体根据下位机而定,默认值为57600bps, 此值与进入配置状态时的波特率无关。

#### 2) 数据位 Data Bits

在"串口设置列表"菜单状态下键入2,然后进入如下所示配置界面。按提示 信息选择所需字节长度即可。

```
HDOS> 2
Current Data Bits: 8
Change Data Bits (5~8): 8
```

DTU与下位机通讯时,DTU的串口数据位必须设置与下位机的数据位一致, 否则将无法通讯,具体根据下位机而定,默认值为8位,此值与进入配置状 态时的数据位无关。

#### 3) 校验位 Parity Bit

在"串口设置列表"菜单状态下键入3,然后进入如下所示配置界面。按提示 信息选择所需校验类型即可。

| HDOS> 3     |   |  |  |
|-------------|---|--|--|
| 1 无         |   |  |  |
| 2 奇校        | 验 |  |  |
| 3 偶校望       | 脸 |  |  |
| <b>R</b> 返回 |   |  |  |

DTU与下位机通讯时,DTU的串口校验位必须设置与下位机的校验位一致, 否则将无法通讯,具体根据下位机而定,默认值为无,此值与进入配置状 态时的校验位无关。

### 4) 停止位 Stop Bit

在"串口设置列表"菜单状态下键入4,然后进入如下所示配置界面。按提示 信息输入停止位长度即可。

HDOS> 4 Current Stop Bit: 1 Change Stop Bit (1~2): 1

DTU与下位机通讯时,DTU的串口停止位必须设置与下位机的停止位一致, 否则将无法通讯,具体根据下位机而定,默认值为无,此值与进入配置状 态时的停止位无关。

#### 5) 流控制 Flow Control

在"串口设置列表"菜单状态下键入5,然后进入如下所示配置界面。按提示 信息选择所需流控类型即可。

| HD | OS> 5              |
|----|--------------------|
| 1  | Xon/Xoff           |
| 2  | 硬件流控               |
| 3  | 无流控                |
| 4  | 半双工 <b>(RS485)</b> |
| 5  | 全双工 <b>(RS422)</b> |
| R  | 返回                 |
|    |                    |

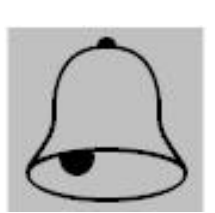

### 注意:

若产品型号为H7118C或H7118D,流控类型在1、2、3项菜单中选择;若产品型号为H7118S,则流控类型必须在4、5项选择;RS485工作模式下,选择4;RS422工作模式下,选择5.

#### 6) 查询串口设定值 Display Serial Port Setting

在"串口设置列表"菜单状态下键入D,然后进入如下所示配置界面。

HDOS> D 串口设置列表: ---波特率: 57600 ---数据位: 8 ---停止位: 1 ---校验位: 无 ---流控: 无流控

### 5. 特殊选项设置 Special Setup

在"DTU配置列表"菜单状态下键入5,进入特殊选项设置列表菜单。

| HDOS> | • 5                           |
|-------|-------------------------------|
| 特殊选项  | 负设置列表:                        |
| 1     | 终端类型                          |
| 2     | 呼叫类型                          |
| 3     | 呼叫时间间隔                        |
| 4     | 空闲下线时间间隔                      |
| 5     | DSC身份识别码                      |
| 6     | 通讯协议选择 <b>(</b> 透明 0/DDP协议 1) |
| 7     | 网络连接方式(UDP 0/TCP 1)           |
| 8     | TCP保活时间间隔                     |
| 9     | PPP保活时间间隔                     |
| R     | 返回                            |

菜单中英对照:

| 终端类型            | Mobile Terminal Type                                                                                                |
|-----------------|----------------------------------------------------------------------------------------------------|
| 呼叫类型            | Set Call Type                                                                                                    |
| 呼叫时间间隔          | Set Call Interval                                                                                                   |
| 空闲下线时间间隔        | Set Offline Interval                                                                                                |
| DSC身份识别码        | DSC Identity Number                                                                                                 |
| 通讯协议选择(透明/DDP)  | <b>Communication Protocol Option</b>                                                                                |
| 网络连接方式(UDP/TCP) | Net Connection Type                                                                                                 |
| TCP保活时间间隔       | TCP Keepalive Interval                                                                                              |
| PPP保活时间间隔       | PPP Keepalive Interval                                                                                              |
| 返回              | Return                                                                                                    |
|                 |                                                                                                    |
|                 | 终端类型<br>呼叫类型<br>呼叫时间间隔<br>空闲下线时间间隔<br>DSC身份识别码<br>通讯协议选择(透明/DDP)<br>网络连接方式(UDP/TCP)<br>TCP保活时间间隔<br>PPP保活时间间隔<br>返回 |

特殊选项设置主要是设置DTU的工作模式及通讯协议的选择, DTU支持的工 作模式有五种: 永远在线模式、中心呼叫模式、定时传输模式、数据触发 模式、节电模式;通讯类型可选择为透明/DDP协议、UDP/TCP等,其中协 议和连接方式可以根据应用需要互相组合。

#### 1) 终端类型 Mobile Terminal Type

在"特殊选项设置列表"菜单状态下键入1,然后进入如下所示配置界面,键 入0、2、5、9中任意一个数字,即选择您所需要的终端类型,键R返回。

```
HDOS> 1
Current Mobile Terminal Type: 0
Change Mobile Terminal Type (0, 2, 5, 9): 0
```

不同的终端类型(MTT)的设置执行不同的软件流程:

a) MTT为0时,兼容以前版本,但上线时不先执行模块激活;

- b) [注]: 在网络稳定地区,使用此类型可加快上网速度。
- c) MTT为1时,读取存储的APN参数,并设置到无线模块(GPRS)中,其他 功能与MTT为0时相同;
- d) 3)MTT为2时,DTU此时工作在数据触发或DSC呼叫模式,平时不登录 网络,只有在有数据需要发送或DSC呼叫DTU上线时才登录网络;此配 置适合平时较少采集数据,几个小时、几天甚至一个 月采集一次 数据的用户,他可以节省数据的流量,而且可以省电;
- e) MTT为5时,兼容以前版本;
- f) [注]: 在网络状况不太好的地区,可选用此项。
- g) MTT为6时,如果有来电将向用户接口输出来电号码;
- h) 当MTT为9时,中心向DTU发送数据,DTU自动将数据反弹给中心,此 设置主要用于测试网络情况(配合DTU测试工具);
- i) MTT其它设置值为保留。

### 2) 设定呼叫方式 Set Call Type

在"特殊选项设置列表"菜单状态下键入2,然后进入如下所示配置界面,键入0~3选择所需要的呼叫数据中心的方式即可,键R返回。

HDOS> 2 Current Calling Type: 2 Change Calling Type (0~9): 1

方式O: 只在终端类型(Mobile Terminal Type)为2时有效,当DTU有数据要 发送时,如果没有配置中心的IP(DSC IP Address),将通过发短信的方式要 求中心提供IP;

方式1:只在终端类型(Mobile Terminal Type)为2时有效,当DTU有数据要发送时,如果没有配置中心的IP,将通过拨打电话的方式要求中心提供IP;

方式2: 只在终端类型(Mobile Terminal Type)为2时有效,当DTU有数据要 发送时,如果配置了中心的IP,将尝试上线,如果没有配置中心的IP,将不 呼叫中心,直到中心通过短信或电话拨打请求DTU上线;

方式3:只在终端类型(Mobile Terminal Type)为2时有效,此时DTU如果有数据发送将不再尝试上线,只有通过DSC呼叫,DTU才上线;

其它值为保留。

### 3) 呼叫时间间隔 Set Call Interval

在"特殊选项设置列表"菜单状态下键入3,然后进入如下所示配置界面,选 择您所需要的呼叫时间间隔即可,键R返回。

HDOS> 3 Current Call Interval: 60 Change Call Interval (0, 10~65535(s)): 60 即在重复呼叫DSC的过程中的时间间隔,0表示呼叫完一次后不再重复呼叫, 其他值为相应呼叫时间间隔,单位为秒。

#### 4) 下线时间间隔 Set Offline Interval

在"特殊选项设置列表"菜单状态下键入4,然后进入如下所示配置界面,选 择您所需要的下线时间间隔即可,键R返回。

HDOS> 4 Current Offline Interval: 0 Change Offline Interval (0, 10~65535(s)): 0

DTU没有接收到用户数据的时间间隔(不包括心跳注册包数据),在此时间间隔下没有用户数据传输时,DTU将自动下线(设置为0不下线),其他值为相应空闲时间间隔。

#### 5) DSC身份识别码 DSC Identity Number

在"特殊选项设置列表"菜单状态下键入5,然后进入如下所示配置界面,设置您的数据中心所使用的GPRS Modem SIM/STK卡号码(手机号码),键R返回。

```
HDOS> 5
Current DSC DTU Identity Number:
```

Change DSC DTU Identity Number: 13612345678

DSC身份识别码只有在终端类型为2时有效,如设置DSC身份识别号码为 "13612345678"时,DTU只有此号码可以呼叫上线,但是DTU使用的SIM卡 必须支持来电显示功能;DSC身份识别码可以为空,DSC身份识别码为空时 可以接收任意电话呼叫,用户可根据需要选择使用。

#### 6) 通讯协议选择(透明/DDP) Communication Protocol Option

在"特殊选项设置列表"菜单状态下键入6,然后进入如下所示配置界面,选 择您所需要的通讯协议,键R返回。

```
HDOS> 6
Current Transport Type: 1
Change Transport Type: (0~1):1
```

通讯协议选择用户可根据应用需求进行选择,默认通讯协议为DDP协议;

透明方式指的是标准的TCP/IP协议打包方式;

DDP (DTU DSC protocol)指的是DTU与DSC在标准的TCP/IP协议打包方式 下增加宏电公司的协议部分。

#### 7) 网络连接方式(UDP 0/TCP 1) Net Connection Type

在"特殊选项设置列表"菜单状态下键入7,然后进入如下所示配置界面,选 择您所需要的网络连接方式,键R返回。

HDOS> 7 Current DSC Connection Type: 0 Change DSC Connection Type (0~1):0

网络连接方式用户可根据应用需求进行选择,默认网络连接方式为UDP。

#### 8) TCP保活时间间隔 TCP Keepalive Interval

在"特殊选项设置列表"菜单状态下键入8,然后进入如下所示配置界面,选择TCP保活时间间隔,键R返回。

HDOS> 8 Current TCP Keepalive Interval: 5 Change TCP Keepalive Interval (0, 1~120(m)):5

TCP保活时间间隔在连网方式为TCP时生效,该值控制了TCP尝试通过发送 Keepalive 数据包确认空闲连接是否依然有效的频率。如果DSC仍可访问, 说明数据包保持有效 (Keepalive),默认为5分钟发送一次。

#### 9) PPP保活时间间隔 PPP Keepalive Interval

在"特殊选项设置列表"菜单状态下键入9,然后进入如下所示配置界面,择

```
HDOS> 9
Current PPP Keepalive Interval: 0
Change PPP Keepalive Interval (0, 3~65535(s)):5
```

PPP保活时间间隔,键R返回。

该值控制了DTU尝试通过发送 Keepalive 数据包确认PPP连接是否依然有效的频率。PPP连接正常,说明数据包保持有效 (Keepalive),默认为0(不 启用)。

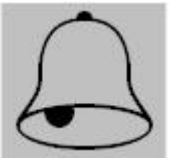

### 注意:

本功能只对CDMA产品有效,H7118为GPRS产品,此项无意义!

#### 10) 查询特殊参数设定值 Display Special Setting

在"特殊选项设置列表"菜单状态下键入D,然后进入如下所示配置界面,查询DTU所配置的特殊参数设置,键R返回。

| HDOS> d                 |
|-------------------------|
| 特殊选项设置列表:               |
| 终端类型: 0                 |
| 呼叫类型: 2                 |
| 呼叫时间间隔: 60              |
| 空闲下线时间间隔: 0             |
| DSC身份识别码:               |
| 通讯协议选择(透明 0/DDP协议 1): 1 |
| 网络连接方式(UDP 0/TCP 1): 0  |
| TCP保活时间间隔:5             |
| PPP保活时间间隔:O             |

## 6. DTU配置密码设置 Set DTU Password

在"DTU配置列表"菜单状态下键入6,按提示信息输入密码即可;如果未输入任何字符而直接键回车键,可删除原有密码。

```
HDOS> 6
输入旧密码: ****
输入新密码: ****
再次输入新密码: ****
```

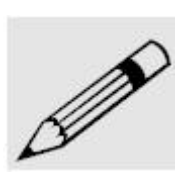

记住:

宏电H7118 GPRS无线DDN数据终端设备出厂初始密码为: 1234。

## 7. 出厂默认设置 Default Setting

在DTU配置列表(Configurations)菜单状态下键入7,按提示信息选择Y/N,选择Y恢复工厂缺省参数配置,选择N放弃。

HDOS> 7 恢复出厂默认设置 (Y/N?)

注意:

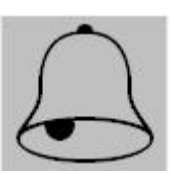

在选择Y之前请你确认是否放弃所进行的设置,如果选择Y,除你的配置密码 DTU ID DSC ID外,以前的所有设置全部被覆盖,并将终端恢复到出厂的缺省设置。

## 3.2.2 模块测试 (T)

在主菜单(Main Menu)状态下键入T,然后进入如下所示界面:

| HDOS> T<br>测试列表: |              |  |  |  |
|------------------|--------------|--|--|--|
| 1                | 当地场强         |  |  |  |
| 2<br>3           | 查找模块         |  |  |  |
| 4<br>R           | AT指令交互<br>返回 |  |  |  |
| IX.              |              |  |  |  |

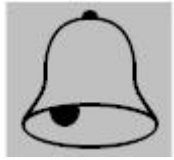

#### 注意:

在进行以下测试时,DTU必须插入SIM卡和接上天线。

菜单中英对照:

- 1 当地场强 Test RF Signal
- 2 复位模块 Reset Module
- 3 查找模块联 Search Module
- 4 AT指令交互 Test Module
- R 返回 Return

### 1. 当地场强 Test RF Signal

在"测试列表"菜单状态下键入1,按ESC 返回,显示界面如下:

```
HDOS >1
当前场强为:
AT+CSQ
+CSQ: 26, 00
```

射频信号为"0~31,00"时为正常,但只有"8~31,00"时可以进行通信。当信号为"99,99"时表示无信号。

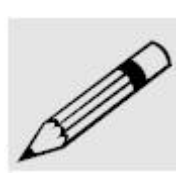

## 记住**:**

射频信号强度分为32个等级(0~31),31级为信号最强,为了保证系统稳定 工作,信号强度建议在10级以上。如果达不到要求,建议使用高增益天线 或采取其他措施增强信号强度。

2. 复位模块 Reset Module

在"测试列表"菜单状态下键入2,界面如下:

HDOS >2 Turn the Unit Off Wait 8s... Turn the Unit On Wait 1s... HDOS >

## 3. 查找模块 Search Module

在测试列表(Self Test)菜单状态下键入3,界面如下:

**HDOS >3** 正在搜索无线模块,请耐心等候... 找到模块!

### 4. AT指令交互 Test Module

在测试列表(Self Test)菜单状态下键入4,输入AT指令,可测试GPRS模块。

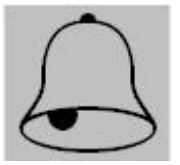

注意:

输入不恰当的AT指令,可能使DTU不能正常运行;请务必详细了解AT指令 集。

### 3.2.3 高级功能 (F)

仅提供给宏电公司签约的二次系统开发商使用,详细情况请与宏电公司技 术支持部门联系。

### 3.2.4 设置 (D)

在主菜单(Main Menu)状态下键入D显示DTU参数配置,以便检查您所配置 参数是否正确:

DTU 配置列表: 1. MSC设置列表: ---服务代码: \*99\*\*\*1# ---PPP用户名: --- 接入点名称: CMNET 2. 终端设置列表: ---DTU 身份识别码: 13912345678 ---本地通讯端口: 5001 ---在线报告时间间隔: 40 ---最大传输包长: 256 ---重连接时间间隔: 0 ---控制台信息类型:1 ---最后包空闲时间间隔: 600 ---数据包分隔标识: OxOA ---自定义心跳包长度: 0x00 ---自定义心跳包(Hex): 3. DSC设置列表: ---DSC IP地址: 210.21.197.10 ---DSC 域名: ---网络检测时间间隔: 0 ---DSC 通讯端口: 5002 ---DNS IP 地址: 202.96.134.133 ---备DSC IP地址: 0.0.0.0 ---备DSC 通讯端口: 5003 4. 串口设置列表: ---波特率 57600 ---数据位:8 ---停止位:1 ---校验位:无 ---流控:无流控 5. 特殊选项设置列表: ---终端类型: 0 ---呼叫类型:2 ---呼叫时间间隔: 60 --- 空闲下线时间间隔: 0 ---DSC身份识别码: ---通讯协议选择(透明 0/DDP协议 1): 1 ---网络连接方式(UDP 0/TCP 1): 0 ---TCP保活时间间隔:5 ---PPP保活时间间隔:0

# 3.2.5 版本信息 (V)

在主菜单(Main Menu)状态下键入V,然后进入如下所示界面:

HDOS> v

H7000 DTU 版本信息: --应用程序: V3.2.0 (B070816P0313) --管理工具: V2.7.8-T (B061229A0956) --硬件平台: HWL92-M12050114-GM2V54050114 深圳市宏电技术股份有限公司版权所有.

HDOS>

# 3.2.6 复位 (Reset)

经过本章3.2.1节的设置并确认无误以后,H7118 GPRS无线DDN数据终端基本设置完毕,在主菜单状态下键入R或断开电源重新加电启动H7118 GPRS 无线DDN数据终端,PC机超级终端屏幕上显示:

HDOS>R Hongdian H7000 GPRS DTU Software Suite 3.2.0-C Copyright (C) 2004-2008 Hongdian Inc. **All Rights Reserved** DTU Identity Number: 13912345678 Service Code: \*99\*\*\*1# PPP Username: Access Point Name: CMNET DSC IP Address: 210.21.197.10 DSC IP Port: 5002 Checking..... Searching GPRS network... Registered, home network. Signal strength is <30>. Module initialized. Connecting with the serial port... Connect OK. Dialing... Dial successfully. Connecting with DSC... Connect OK. Registering DSC... Register OK.

当您在前面设置中设置 Console Info Type为1时,显示以上调试信息,为0 时关闭这些调试信息。建议您在系统调试时将Console Info Type设置为1, 以便观察系统工作状况,正式运行之前,将Console Info Type设置为0,关 闭上述显示信息。

至此,H7118 GPRS无线DDN数据终端设置和调试完毕,并成功登录用户设定的数据中心,断开调试盒电缆,恢复用户电缆连接,可以与用户的数据中心进行通信,调试整个系统后即可投入正常运行。

# 第四章 使用说明

本章介绍H7118DTU 面板指示灯、具体使用以及使用过程的一些常见故障问题的解答

- 1. 面板指示
- 2. 终端使用说明
- 3. 故障分析

# 4.1 面板指示

在H7118 DTU的面板上有三个LED指示灯,指示H7118 DTU的工作状态和 网络状态:

表4-1: 面板指示灯状态

| 指示灯  | 状态   | 说明            |
|------|------|---------------|
| PWR  | 常亮   | 表示运行管理程序      |
| PWR  | 闪烁较快 | 表示未能与GPRS网络联接 |
| PWR  | 闪烁较慢 | 表示成功与GPRS网络连接 |
| DATA | 闪亮   | 表示用户数据口有数据收发  |
| NET  | 亮    | 表示已经找到GPRS网络  |

# 4.2 终端使用说明

H7118 GPRS无线DDN数据终端属智能性数据通信终端,安装设置完成后,接入用户数据源即可使用,正常运行时无需用户介入,为用户构建全透明传输、永远在线的数据专用网络。

H7118 GPRS无线DDN数据终端可嵌入用户的使用环境,但必须注意其天线 所处的具体位置信号接收情况,在信号接收不良的环境下(如用户的金属机 壳内、地下室等),请使用外接天线。

使用室外的外接天线时,请注意防雷和外力破坏;有关天线防雷的问题请 联系深圳市宏电技术股份有限公司技术支持部门。 H7118 GPRS无线DDN数据终端正常运行时,无需日常维护。在许多嵌入式应用环境下通常只需通过数据中心发送检测和维护信息来确认终端是否正常运行。

# 4.3 故障分析

#### 【问题一】 电源指示灯(PWR)不亮。

答: 请检查连接电缆是否正确连接,同时检查供电电源是否符合要求, H7118 GPRS DTU 模块通过位于其底部的接口电缆供电,供电电 源为直流+7.5~26VDC(V5.4以下硬件版本)或+5.0~26VDC(V5.4 硬件版本)。

电源指示灯(PWR)在正常工作时以1秒频率闪烁,如果长亮表示 H7118 GPRS数据终端处于配置状态

#### 【问题二】 网络指示灯(NET)不亮。

答: 网络指示灯(NET)只有在H7118 GPRS数据终端成功登录网络后才 闪烁,如果NET指示灯不亮,请确认您所在的区域网络覆盖情况和 信号强度。同时请检查SIM卡是否正确安装或有效。

#### 【问题三】 数据指示灯(DATA)不亮。

答: 数据指示灯(DATA)只有在有数据收发时才闪烁。

#### 【问题四】 所有指示灯均正常,但无法进行数据通信。

答: 请与当地的移动通信运营商联系,确认您所在的区域是否可以提供 GPRS业务,GPRS业务可能并没有完全覆盖GSM所有的区域;请确 认DSC IP 地址和端口(Communication Port)设置是否正确。

#### 【问题五】 在进行终端配置时,无法进入H7118配置工具。

答: 进入H7118配置工具,需要在开机前,打开并设置PC机的超级终端,同时按住PC机的空格键。如果无法进入,请再次检查您的超级终端设置(设置参数参见第三章第一节),重新启动超级终端,按住PC机的空格键,然后重新打开H7118的电源。

需要特别指出的是,有些笔记本PC的串行口非常脆弱,出现问题 时请您确认串行口是否工作正常。此外,接地也非常重要,请确认 H7118终端与PC机应处于同一接地点。

【问题六】 我已经将DTU的串口波特率设置为9600,再次进行终端配置时,我的超级终端通信参数设置中波特率也设置为9600,但却无法进入 H7118配置工具。 答: 超级终端配置接口与用户数据接口虽然使用相同的物理接口进行 通信,但在DTU内部使用不同的逻辑通道,你在配置串口参数时只 改变用户数据通道的接口参数,配置口的参数没有改变。因此,您 计算机的超级终端通信参数设置中波特率仍然必须配置为57600, 然后在开机时按住PC机空格键进入配置界面。

更多详细信息请考参考光盘中的DTU事项

# 附录一: 超级终端设置

# 1. 通讯端口设置

新建一个超级终端,Windows系统会要求您选择有关串行口的设置,选择 您连接的串行端口号(如COM2),参照下图所示配置串行端口参数:

| 口设置              |          |            |
|------------------|----------|------------|
| <b>毎秒位数(B)</b> : | 57600    |            |
| <b>数据</b> 位 (2): | 8        | •          |
| 奇偶校验(P):         | 无        | •          |
| 停止位(2):          | 1        | •          |
| 数据流控制 (2):       | 无        | •          |
|                  | <u>ي</u> | [原为默认值 (B) |
|                  |          |            |

图1: COM属性窗口

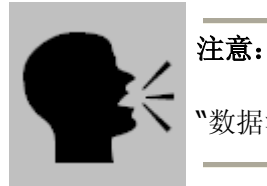

"数据流控制"选项必须设置为"无"。

# 2. 属性设置

设置完成后进入超级终端界面,单击菜单"文件">"属性"进入属性设置对话框,单击"设置"页签,参照下图所示配置相关参数:

| /100 尾性                                         |                      |                | ?         |
|-------------------------------------------------|----------------------|----------------|-----------|
| 连接到 设置                                          |                      |                |           |
| <ul> <li>□ 功能键、箭头键和</li> <li>● 终端键 ①</li> </ul> | Ctrl 键用作<br>C Window | s键(\)          |           |
| - Backspace 键发送<br>● Ctrl+H(C) ●                | Del (D) 🔿 Ct:        | rl+H, Space, ( | Ctrl+H(H) |
| 终端仿真 (2):                                       |                      |                |           |
| ANSIW                                           | -                    | 终端设置           | ť(S)      |
| Telnet 终端 ID(M):                                | VT100                |                |           |
| 反卷缓冲区行数(B):                                     | 500                  |                | -         |
| ▶ 连接或断开时发出                                      | <u>声响</u> (2)        |                |           |
| 输入转换( <u>t</u> )                                | ASCI                 | I 码设置(A)       | ]         |
|                                                 |                      | 确定             | 取消        |

图2:参数配置窗口

# 3. 编码设置

单击上图中的"输入转换"按钮,设置系统编码方式:

| 主系统编码方式                                                      | ? × |
|--------------------------------------------------------------|-----|
| 选择主系统编码方式<br>・ Shift-JIS( <u>S</u> )<br>・ 标准 JIS( <u>I</u> ) |     |
| 确定取消                                                         |     |

图3: 编码设置

# 4. ASCII 码设置

| ASCII | 码设置                                 |                              |                                                  | ? ×             |
|-------|-------------------------------------|------------------------------|--------------------------------------------------|-----------------|
|       | SCII 码发送<br>以换行符作<br>本地回显键          | 为发送谷<br>入的字符                 | テ末尾( <u>s</u> )<br>テ(E)                          |                 |
| 行     | 延迟( <u>L</u> ):                     | 0                            | <br>毫秒。                                          |                 |
| 字     | 符延迟( <u>C</u> ):                    | 0                            | <br>毫秒。                                          |                 |
|       | GCII 码接收<br>将换行符附<br>将传入的数<br>将超过终端 | 加到传 <i>)</i><br>据转换)<br>宽度的行 | 、行末尾( <u>A</u> )<br>5 7 位的 A:<br>行自动换行( <u>Y</u> | SCII 码(E)<br>() |
|       |                                     |                              | 确定                                               |                 |

单击步骤2图中的"ASCII码设置"按钮,进行ASCII参数设置,参见下图:

图4: ASCII码设置

# 1. 第一步 建立数据服务中心(DSC)

假设您计划将您的数据服务中心(DSC)架设在公司局域网内的某一台计算机(PC1)上,局域网是经过路由器网关代理上网,公司有自己的固定的公网 IP地址"220.192.210.6",如下图所示:

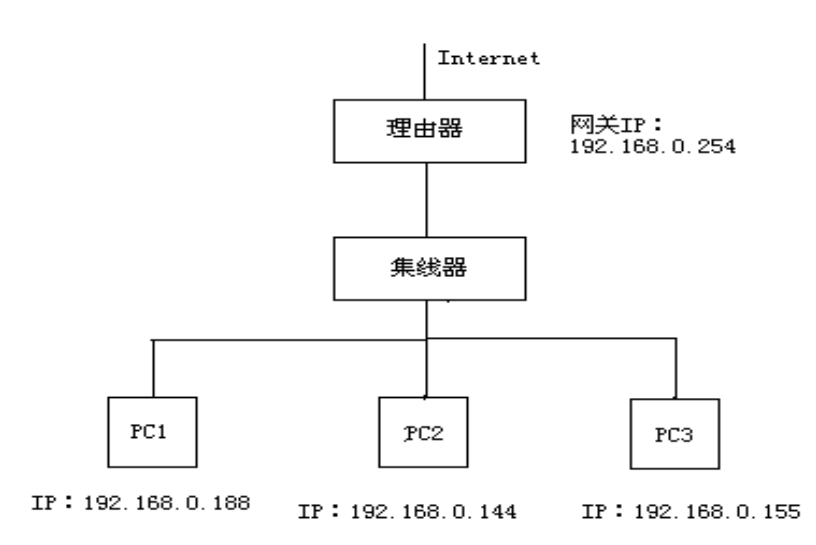

图5: 网络示意框图

首先进入路由器管理界面,进行NAT设置,将DSC数据服务中心的5002端口 映射到PC1计算机上,然后在PC1计算机上运行DSC-DEMO软件,将 DSC-DEMO软件的服务端口设置为5002,启动服务,数据服务中心建立完成。如下图所示:

| 🚆 GPRS/CDMA 数据中心                         |            |         |           |        |          |
|------------------------------------------|------------|---------|-----------|--------|----------|
| 控制(C) 设置(S) DTU管理(D) 测试(I) 显示(Y) 帮助(H)   |            |         |           |        |          |
|                                          | ð   🚍 - 📕  | 0       |           |        |          |
| 终端登录号码 移动                                | 网内IP地址   移 | 动网内IP端口 | 登录时 DTV号码 | 马 状态   | 「呼叫次数    |
|                                          |            |         |           |        |          |
|                                          |            |         |           |        |          |
|                                          |            |         |           |        |          |
|                                          |            |         |           |        |          |
|                                          |            |         |           |        |          |
| *****无线数据服务中心已启动端口5002lgy(192.168.0.188) |            |         |           |        |          |
|                                          |            |         |           |        |          |
|                                          |            |         |           |        |          |
|                                          |            |         |           |        |          |
|                                          |            |         |           |        | ~        |
| <b></b>                                  |            |         |           |        |          |
| 发送信息                                     |            |         |           |        |          |
| 终端号码                                     | ○ 16进制     | ⊙ 文本    | 🔲 定时发送    | 1000 💌 | <b>₽</b> |
|                                          |            |         |           |        | 发送       |
| 状态: 服务开始                                 | GPRS_DEMO  |         |           |        | 宏电技术     |

图6: 数据中心设置窗口

# 2. 第二步 设置DTU参数

请参照第三章介绍的方法进行DTU参数配置:

- § 将DTU的身份识别码设置与SIM卡号一致(如: 13587654321)并做下记录;
- § DSC IP地址设置为固定的公网的IP地址"220.192.210.6";
- § DSC通讯端口设置为: 5002; 设置完成后并保存,在主菜单下看按"D" 查看一下参数设置有没有成功。如下图所示:

DTU 配置列表: 1. MSC设置列表: ---服务代码: \*99\*\*\*1# ---PPP用户名: --- 接入点名称: CMNET 2. 终端设置列表: ---DTU 身份识别码: 13912345678 ---本地通讯端口: 5001 ---在线报告时间间隔: 40 ---最大传输包长: 256 ---重连接时间间隔: 0 ---控制台信息类型:1 ---最后包空闲时间间隔: 600 ---数据包分隔标识: OxOA ---自定义心跳包长度: 0x00 ---自定义心跳包(Hex): 3. DSC设置列表: ---DSC IP地址: 210.21.197.10 ---DSC 域名: ---网络检测时间间隔: 0 ---DSC 通讯端口: 5002 ---DNS IP 地址: 202.96.134.133 ---备DSC IP地址: 0.0.0.0 ---备DSC 通讯端口: 5003 4. 串口设置列表: ---波特率 57600 ---数据位:8 ---停止位:1 ---校验位:无 ---流控:无流控 5. 特殊选项设置列表: ---终端类型: 0 ---呼叫类型:2 ---呼叫时间间隔: 60 --- 空闲下线时间间隔: 0 ---DSC身份识别码: ---通讯协议选择(透明 0/DDP协议 1): 1 ---网络连接方式(UDP 0/TCP 1): 0 ---TCP保活时间间隔:5 ---PPP保活时间间隔:0 HDOS>

# 3. 第三步 DTU与DSC进行通讯

重启DTU,DTU将自动与您刚设置并保存的DSC IP地址进行连接,观察DTU运行状态信息,如出现下图所示的信息,则表示DTU成功与DSC建立连接,这时DTU与DSC就可以互相通讯了。

HDOS> Hongdian H7000 GPRS DTU Software Suite 3.2.0-C Copyright (C) 2004-2008 Hongdian Inc. **All Rights Reserved** DTU Identity Number: 13587654321 Service Code: \*99\*\*\*1# PPP Username: Access Point Name: CMNET DSC IP Address: 220.192.210.6 DSC IP Port: 5002 Checking..... Searching GPRS network... Registered, home network. Signal strength is <31>. Module initialized. Connecting with the serial port... Connect OK. Dialing... Dial successfully. Connecting with DSC... Connect OK. Registering DSC... Register OK.

# 4. 第四步 DTU接入下位机并与DSC进行通讯

假设您的下位机串口属性为:

- § ---波特率为: 9600bps
- § ---数据位: 8
- § ---停止位: 1
- § ---校验位:无
- § ---流控:无流控

与此相对应,将您的DTU串口参数设置与下位机(终端设备)的串口属性一致 并保存,将DTU运行信息设置在关闭状态,断电后将DTU与下位机(终端设 备)进行物理串口连接;连接完成后给DTU与下位机加电,此时只需要在中 心观察DTU上线情况,一旦DTU注册成功后,DSC就可以与下位机(终端设 备)进行数据通讯了。